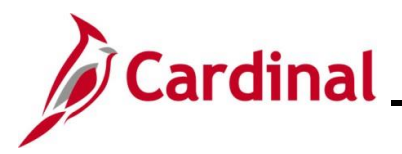

#### **Entering a Purchase Order Voucher Overview**

In Cardinal, Purchase Order (PO) Vouchers associate Vouchers to a contract through the PO. PO Vouchers are created by copying from a Receipt or a PO. In Cardinal, most online Vouchers are copied from the Receipt, except for professional services and SiteManager PO Vouchers, which are copied from the PO.

The benefits to creating Vouchers from Receipts and POs include:

- A reduction in both time and effort by not having to re-key data to the Voucher
- Automated tracking of the amount and quantity remaining on the PO
- Automated cross-reference between POs and Vouchers

**Navigation Note:** Please note that there may be a **Notify** button at the bottom of various pages utilized while completing the processes within this Job Aid. This "Notify" functionality is not currently turned on to send email notifications to specific users within Cardinal.

#### **Table of Contents**

| Creating a PO Voucher                                                      | 2  |
|----------------------------------------------------------------------------|----|
| Updating Distribution Lines                                                | 16 |
| SpeedCharts vs. Multi-SpeedCharts                                          | 16 |
| Appending (Add) Distribution Line(s) using Multi-SpeedCharts Functionality |    |
| Overwriting Distribution Lines                                             | 22 |
| Inserting Distribution Lines                                               | 25 |
| Deleting Distribution Lines                                                | 27 |
| Changing the Distribution Line                                             | 29 |
| PO Activity Summary Page                                                   |    |

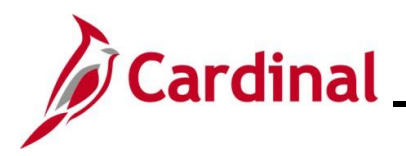

#### AP312\_Entering a Purchase Order Voucher (VDOT Only)

#### **Creating a PO Voucher**

To create a PO Voucher, the associated Cardinal PO number or Receipt ID, or other information about the PO or Receipt in order to select the correct record, must be known. This may appear on the supplier's invoice.

| Step      | Action                                                                                                    |
|-----------|----------------------------------------------------------------------------------------------------|
| 1.        | Navigate to the <b>Regular Entry</b> page using the following path:                                                                                                    |
|           | Main Menu > Accounts Payable > Vouchers > Add/Update > Regular Entry                                                                                                    |
| The Vo    | oucher Add a New Value page displays.                                                                                                    |
| Favorites | Main Menu      Accounts Payable      Vouchers      Add/Update      Regular Entry                                                                                                    |
|           |                                                                                                    |
| Voucher   |                                                                                                    |
| Add a     | Q Find an Existing Value                                                                                                    |
|           |                                                                                                    |
| Α         | *Business Unit 50100<br>*Voucher ID NEXT<br>*Voucher Style Regular Voucher<br>Supplier Name<br>Short Supplier ID<br>Supplier ID<br>Supplier Location<br>Address Sequence Number<br>Invoice Number<br>Invoice Date<br>Gross Invoice Amount<br>O000<br>Freight Amount<br>O000<br>Sales Tax Amount<br>O000<br>Entered VAT Amount<br>O000 |
|           | Tax Exempt Flag                                                                                                    |
| Esti      | Add                                                                                                    |
|           |                                                                                                    |
|           |                                                                                                    |
| 2.        | The <b>Business Unit</b> field defaults for the Agency. The Voucher ID field defaults to "NEXT". The <b>Voucher Style</b> field defaults to "Regular Voucher". Do not change these values.                                                                                                    |
| 3.        | Click the <b>Add</b> button.                                                                                                    |
|           |                                                                                                    |
|           | Add                                                                                                    |
|           | 1                                                                                                    |

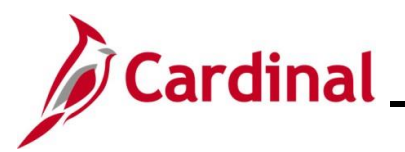

# AP312\_Entering a Purchase Order Voucher (VDOT Only)

| ie in  | voice Information tab                                                                                                    | displays by default.                                                                                        |                                                                                             |                                                                                                    |
|--------|----------------------------------------------------------------------------------------------------|----------------------------------------------------------------------------------------------------|---------------------------------------------------------------------------------------------|----------------------------------------------------------------------------------------------------|
| Favo   | orites  Main Menu  Accounts Payab                                                                                            | e ▼ → Vouchers ▼ → Add/Update ▼ → Regular Entry                                                             |                                                                                             |                                                                                                    |
|        | Business Unit 50100<br>Voucher ID NEXT<br>Voucher Style Regular Voucher<br>Invoice Date<br>Science Receipt Date              | Invoice No<br>Accounting Date 06/16/2025<br>Pay Terms 30<br>Basis Date Type Prompt Payment<br>Final Voucher | Invoice Total Line Total O.00 Currency USD Miscellaneous Freight Total O.00 Difference 0.00 | Non Merchandise Summary<br>Session Defaults<br>Comments(0)<br>Attachments (0)<br>Template List<br>Advanced Supplier Search<br>Supplier Hierarchy<br>Supplier 360 |
|        | Supplier ID Q<br>ShortName Q<br>Location Address<br>Responsible Org 10015 Q<br>Customer Account #                            | Control Group                                                                                               |                                                                                             |                                                                                                    |
|        | Save Save For Later Copy From Source Document Voice Lines ? Line 1 Copy Down "Distribute by Amount tem Quantity UOM Quantity | Action                                                                                                    | Run     Calculate     Print       Find     View A                                           | NI First ( 1 of 1 ) Last<br>One Asset<br>Calculate                                                                                                    |
| 4.     | Click the Expand ico                                                                                                    | n for the Copy From Source I<br>Source Document                                                             | Document section.                                                                           |                                                                                                    |
| ne se  | Lection expands.                                                                                                    |                                                                                                    |                                                                                             |                                                                                                    |
| Copy F | rom Source Document                                                                                                    | PO Number Q. Copy PO                                                                                        | Copy From None V                                                                            | Go                                                                                                    |
|        |                                                                                                    |                                                                                                    |                                                                                             |                                                                                                    |
| 5.     | Enter or select the Bu                                                                                                    | Isiness Unit in the <b>PO Unit</b> fiel                                                                     | d.                                                                                          |                                                                                                    |
| 5.     | Enter or select the Bu                                                                                                    | Isiness Unit in the <b>PO Unit</b> field                                                                    | d.                                                                                          |                                                                                                    |

\_\_\_\_

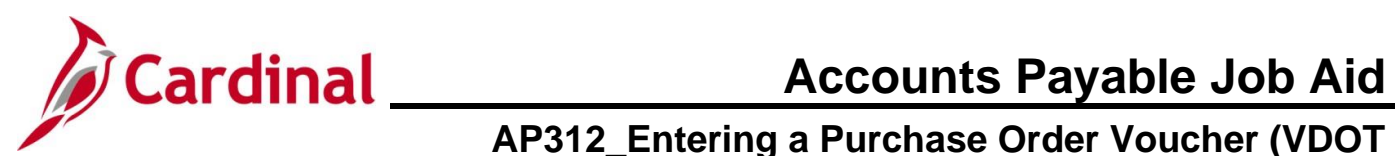

| Step         | Action                                                                                                    |
|--------------|----------------------------------------------------------------------------------------------------|
| 7.           | Click the <b>PO Receipt</b> list item.                                                                                                    |
|              | Non PO Receipt<br>None<br>PO Receipt<br>Purchase Order Only<br>Template<br>Voucher                                                                                                    |
| i            | Select "Purchase Order Only" if the Invoice is for professional services or SiteManager.                                                                                                    |
| 8.           | Click the <b>Go</b> link.                                                                                                    |
|              | Copy PO Copy From PO Receipt V Go                                                                                                    |
| i            | Do not click the <b>Copy PO</b> button.                                                                                                    |
| The <b>C</b> | opy Worksheet page displays.                                                                                                    |
|              | Favorites ▼ Main Menu ▼ >> Accounts Payable ▼ >> Vouchers ▼ >> Add/Update ▼ >> Regular Entry                                                                                                    |
|              | Copy Worksheet                                                                                                    |
|              | Business Unit     50100     Voucher ID     NEXT     Back to Invoice       Receiver Lookup Criteria     Image: Control of the second second sec |
|              | PO Business Unit PO Number Q PO Date Option No Date PO Date III                                                                                                    |
|              | Receipt Unit     Q       Receipt Number From     Q       rRecv Dt Opt     No Date       rRecvipt Line From     Receiver Line To       Pro Number     Q       Pro Number     Q                                                                                                    |
|              | Carrier ID Q Bill of Lading Q                                                                                                    |
|              | Additional Search Criteria                                                                                                    |
|              | Max Rows to Return Search Copy Selected Lines                                                                                                    |

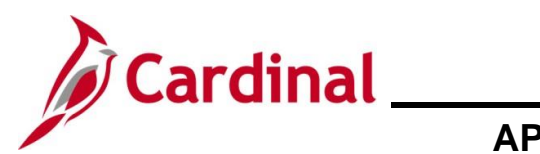

| Step | Action                                                                                                    |
|------|----------------------------------------------------------------------------------------------------|
| 9.   | In the Receiver Lookup Criteria section, enter the PO Business Unit number.                                                                                                    |
|      | PO Business Unit                                                                                                    |
| i    | If copying from a Purchase Order only, this section displays as <b>PO Lookup Criteria</b> .                                                                                                    |
| 10.  | Enter the PO Number (related to the Receipt) in the <b>PO Number field</b> .                                                                                                    |
|      | PO Number                                                                                                    |
| G    | If you do not know the PO Number, but have the Receipt Number(s):                                                                                                    |
| J    | <ul> <li>a. Enter the Business Unit in the Receipt Unit field</li> <li>b. Enter the applicable Receipt Number in the Receipt Number From field. Cardinal allows the entry of a range of Receipt Numbers if needed</li> </ul> |
|      | Do not click the <b>Copy Entire Document</b> button.                                                                                                    |
| 11.  | Click the <b>Search</b> button.                                                                                                    |
|      | Max Rows to Return Search                                                                                                    |

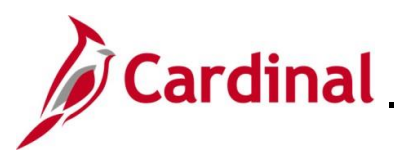

#### AP312\_Entering a Purchase Order Voucher (VDOT Only)

Step | Action

The **Select Receiver Lines** (or **Select PO Lines** if copying from Purchase Order only) section displays at the bottom of the page.

| Business Unit 50100                                   | Voucher ID NEXT Back to Invoice                                   |
|-------------------------------------------------------|-------------------------------------------------------------------|
| Receiver Lookup Criteria                              |                                                                   |
| PO Business Unit 50100                                | DO Number 0001272944                                              |
| *PO Date Option No Date                               | PO Number 1000122000                                              |
| Ship To                                               | Q                                                                 |
| Receipt Unit                                          | Q                                                                 |
| Receipt Number From                                   | Q Receipt Number To                                               |
| Receiver Line From                                    | Receipt Late                                                      |
| Pro Number                                            | Q Packing Slip Q Reset                                            |
| Carrier ID                                            | Q Bill of Lading Q                                                |
| Additional Search Criteria                            |                                                                   |
| Max Rows to Return Search                             | Copy Selected   ines                                              |
|                                                       |                                                                   |
| lect Receiver Lines                                   | Find   View All First 🕢 1 of 9 🕢 Last                             |
| PO Business Unit 50100                                | PO Number 0001272844 PO Date 08/09/2023                           |
| Receipt Unit 50100                                    | Receipt Number 0002576504 Receipt Date 02/18/2025                 |
| Ship To CNTRL OF2                                     | Pro Number                                                        |
| Carrier ID                                            | Packing Slip                                                      |
| Wetland Studies & Solutions Inc                       | Select All                                                        |
| Select Receiver Lines                                 | Personalize   Find   View All   🔄   🔢 First 🕢 1 of 1 🕟 Last       |
| Main Information Contract Information UPN Information | ion                                                               |
| Select Receipt Seq Item ID Description                | Quantity UOM Unit Price Merchandise Currency Procurement Group Un |
|                                                       |                                                                   |
| 1 1 Contract Base                                     | Pricing 6108.0000 HUR 1.00000 6108.00 USD                         |
|                                                       |                                                                   |
| Select All Deselect All                               |                                                                   |
|                                                       |                                                                   |
|                                                       |                                                                   |
| In the upper right corner of                          | that section, the number of Receipt Lines (or PO Lines) displa    |
| of X). Click the View All line                        | nk and use the scroll bar to view all of the Receipts returned.   |
|                                                       |                                                                   |
|                                                       |                                                                   |
| Find View All                                         | First 🜒 1 of 9 🕦 Last                                             |
|                                                       |                                                                   |
|                                                       |                                                                   |
| PC                                                    | D Date 08/09/2023                                                 |
|                                                       | t Date 02/18/2025                                                 |
| Receip                                                |                                                                   |
| Receip                                                |                                                                   |
| Receip                                                |                                                                   |

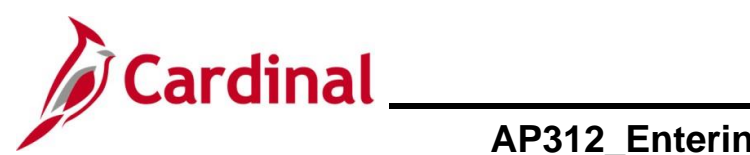

| Ste    | p Acti                                                                                                    | on                                                         |                           |                       |                               |                                                                                                    |               |                       |                                |                |                                           |               |  |
|--------|----------------------------------------------------------------------------------------------------|------------------------------------------------------------|---------------------------|-----------------------|-------------------------------|----------------------------------------------------------------------------------------------------|---------------|-----------------------|--------------------------------|----------------|-------------------------------------------|---------------|--|
| All ro | ws disp                                                                                                    | lay.                                                       |                           |                       |                               |                                                                                                    |               |                       |                                |                |                                           |               |  |
|        | Select Recei                                                                                                    | elect Receiver Lines Find   View 1 First 🕢 1-9 of 9 🕟 Last |                           |                       |                               |                                                                                                    |               |                       |                                |                |                                           |               |  |
|        | PO Business Unit 50100<br>Receipt Unit 50100<br>Ship To CNTRL OF2<br>Carrier ID<br>Supplier ID 0000028758                                                                                                    |                                                            |                           |                       |                               | PO Number 0001272844 PO Date 08/09/2023<br>Receipt Number 0002576504 Receipt Date 02/18/2025<br>Pro Number<br>Packing Slip<br>Bill of Lading |               |                       |                                |                |                                           | 3<br>5        |  |
|        | Wetland Stu<br>Select Rec                                                                                                    | idies & So<br>ceiver Lir                                   | lutions Inc<br>1es        |                       |                               |                                                                                                    |               | Personalize           | Find View All                  | 21 🔜           | First (1) 1 of 1 (1)                      | Last          |  |
|        | Main Inform                                                                                                    | nation                                                     | <u>C</u> ontract          | Information           | UPN Information               |                                                                                                    |               |                       |                                |                |                                           |               |  |
|        | Select                                                                                                    | Receipt<br>Line                                            | Seq                       | Item ID               | Description                   | Quantity                                                                                                    | UOM           | Unit Price            | Merchandise<br>Amount          | Currency       | Procurement Gro<br>ID                     | up Un<br>Qt   |  |
|        |                                                                                                    |                                                            | 1                         | 1                     | Contract Base Pricing         | 6108.0000                                                                                                    | HUR           | 1.00000               | 6108.00                        | USD            |                                           |               |  |
|        | Select All                                                                                                    | De De                                                      | select All                |                       |                               |                                                                                                    |               |                       |                                |                |                                           |               |  |
|        | PO Business Unit         50100         PO Number         0001272844         PO Date         08/09/2023           Receipt Unit         50100         Receipt Number         0002576656         Receipt Date         02/18/2025           Ship To         CNTRL OF2         Pro Number         O         V         V         V           Carrier ID         Packing Slip         Bill of Lading         V         V         V         V |                                                            |                           |                       |                               |                                                                                                    |               |                       |                                |                |                                           |               |  |
|        | Select Rec                                                                                                    | eiver Lir                                                  | nes                       |                       |                               |                                                                                                    |               | Personalize           | Find View All                  | 2   📑          | First 🕢 1 of 1 🕟                          | Last          |  |
|        | Main Inform                                                                                                    | nation                                                     | <u>C</u> ontract          | Information           | UPN Information               |                                                                                                    |               |                       |                                |                |                                           |               |  |
|        | Select                                                                                                    | Receipt<br>Line                                            | Seq                       | Item ID               | Description                   | Quantity                                                                                                    | иом           | Unit Price            | Merchandise<br>Amount          | Currency       | Procurement Gro<br>ID                     | yup U<br>Q    |  |
|        |                                                                                                    |                                                            | 1                         | 1                     | Contract Base Pricing         | 8090.0300                                                                                                    | HUR           | 1.00000               | 8090.03                        | USD            |                                           |               |  |
|        | Select All                                                                                                    | De                                                         | eselect All               |                       |                               |                                                                                                    |               |                       |                                |                |                                           |               |  |
| 1      | The<br>exar<br>displ                                                                                                    | page<br>nple.<br>lays (                                    | now s<br>In the<br>1 of X | shows<br>upper<br>(). | two of the Re<br>right corner | eceipts (scr<br>of each Re                                                                                                    | oll d<br>ceip | own to s<br>t, the nu | ee additio<br>mber of <b>R</b> | nal R<br>eceip | eceipts) in thi<br>o <b>t Lines</b> (or P | s<br>O Lines) |  |
| 13.    | Click                                                                                                    | the '                                                      | View                      | <b>All</b> link       | and use the                   | scrollbar to                                                                                                    | o vie         | w all the             | Receipts                       | returr         | ned.                                      |               |  |

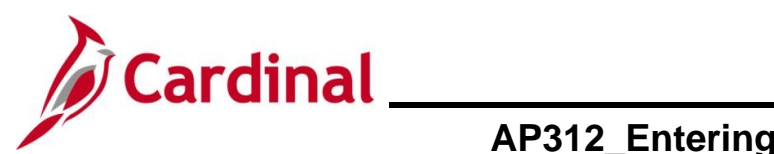

| Step     | Action                                                                                                    | I                   |                     |                  |                           |                       |               |                     |                                   |                          |                              |                 |
|----------|----------------------------------------------------------------------------------------------------|---------------------|---------------------|------------------|---------------------------|-----------------------|---------------|---------------------|-----------------------------------|--------------------------|------------------------------|-----------------|
| For this | scenari                                                                                                    | io, the             | re is               | one R            | eceipt Line f             | or each R             | ecei          | pt.                 |                                   |                          |                              |                 |
| ſ        | Select Receiver Lines Find   View 1 First ④ 1-9 of 9 ④ Last                                                                                                    |                     |                     |                  |                           |                       |               |                     | .ast                              |                          |                              |                 |
|          | PO Business Unit         50100         PO Number         0001272844         PO Date         08/09/2023           Receipt Unit         50100         Receipt Number         0002576504         Receipt Date         02/18/2025           Ship To         CNTRL OF2         Pro Number         Po Number         002576504         Receipt Date         02/18/2025           Ship To         CNTRL OF2         Pro Number         Packing Slip         Vetland Studies & Solutions Inc         Select All         Deselect All                                      |                     |                     |                  |                           |                       |               |                     |                                   |                          |                              |                 |
|          |                                                                                                    |                     |                     |                  |                           |                       |               |                     |                                   | t I                      |                              |                 |
|          | Main Inform                                                                                                    | nation              | <u>C</u> ontract Ir | formation        | UPN Information           |                       |               | 1 ersonalize        | I I IIId   Viciti al              |                          |                              |                 |
|          | Select                                                                                                    | Receipt<br>Line     | Seq                 | Item ID          | Description               | Quantity              | иом           | Unit Price          | Merchandise<br>Amount             | Currency                 | Procurement Group<br>ID      | Un<br>Qt        |
|          |                                                                                                    |                     | 1                   | 1                | Contract Base Pricing     | 6108.0000             | HUR           | 1.00000             | 6108.00                           | USD                      |                              | Þ               |
|          | Select All                                                                                                    | I 🗖 Des             | elect All           |                  |                           |                       |               |                     |                                   |                          |                              |                 |
|          | PO Business Unit         50100         PO Number         0001272844         PO Date         08/09/2023           Receipt Unit         50100         Receipt Number         0002576656         Receipt Date         02/18/2025           Ship To         CNTRL OF2         Pro Number         002576656         Pro Number         02/18/2025           Ship To         CNTRL OF2         Pro Number         Pro Number         Pro Number         Pro Number           Carrier ID         Po00028758         Bill of Lading         Pro Number         Pro Number |                     |                     |                  |                           |                       |               |                     |                                   |                          |                              |                 |
|          | Select Rec                                                                                                    | eiver Line          | s                   |                  |                           |                       |               | Personalize         | Find View All                     | 🖉 🔜 🛛 Fi                 | rst 🕢 1 of 1 🕟 Las           | t               |
|          | Main Inform                                                                                                    | mation              | Contract Ir         | formation        | UPN Information           |                       |               |                     |                                   |                          |                              |                 |
|          | Select                                                                                                    | Receipt<br>Line     | Seq                 | Item ID          | Description               | Quantity              | UOM           | Unit Price          | Merchandise<br>Amount             | Currency                 | Procurement Group<br>ID      | UQ              |
|          |                                                                                                    |                     | 1                   |                  | Contract Base Pricing     | 8090.0300             | HUR           | 1.0000              | 0 8090.0                          | 3 USD                    |                              | Þ               |
|          | Select All                                                                                                    | I 🗖 Des             | elect All           |                  |                           |                       |               |                     |                                   |                          |                              |                 |
| i        | If the PO is for Professional Services, the PO will be set to Amount Only and the <b>Merchandise</b><br><b>Amount</b> field will be open for update on the <b>Copy Worksheet</b> page. Otherwise, the PO will be<br>set to Quantity and the <b>Quantity</b> field will be open for updates on the <b>Copy Worksheet</b> page as<br>shown.                                                                                                    |                     |                     |                  |                           |                       |               |                     | handise<br>O will be<br>t page as |                          |                              |                 |
|          | Amoun                                                                                                    | nt, the<br>its on i | Quai<br>the C       | ntity o<br>opy V | r Merchand<br>Vorksheet p | ise Amou<br>age befor | unt f<br>e co | ield mu<br>pying th | st be adju<br>ne Receip           | usted to r<br>ot or PO i | natch the In<br>into the Vou | voiced<br>cher. |
|          | If the Ir<br>Purcha                                                                                                    | nvoice<br>asing S   | is ch<br>Staff.     | narging          | g for an item             | that does             | not           | show u              | p as beir                         | ig receive               | ed here, cor                 | ntact the       |

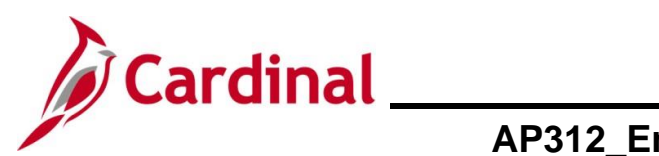

| Adjust the Quantity or Merchandise amounts if necessary.          Select Receiver Lines       Personalize   Find   View All   ] []         Main Information       Contract Information       UPN Information         Select       Receipt   Seq   Item ID       Description       Quantity       UOM       Unit Price       Merchandise   Currency         1       1       Contract Base Pricing       6108.0000       HUR       1.00000       6108.00       USD                                                                                                    |                                                                                                    |  |  |  |  |  |  |  |  |  |
|----------------------------------------------------------------------------------------------------|----------------------------------------------------------------------------------------------------|--|--|--|--|--|--|--|--|--|
| Select Receiver Lines       Personalize       Find       View All       Image: Contract Information         Main Information       Contract Information       UPN Information       Quantity       UOM       Unit Price       Merchandise Amount       Currency         Image: Select All       1       1       Contract Base Pricing       6108.0000       HUR       1.00000       6108.00       USD         Image: Select All       Image: Deselect All       Image: Deselect All       PO Number 0001272844                                                                                                    |                                                                                                    |  |  |  |  |  |  |  |  |  |
| Select       Receipt<br>Line       Seq       Item ID       Description       Quantity       UOM       Unit Price       Merchandise<br>Amount       Currency         Image: Image:                                                                                                    | Select Receiver Lines         Personalize         Find         View All         Image: Find         First           Main Information         Contract Information         UPN Information         First         First |  |  |  |  |  |  |  |  |  |
| □ 1 1 Contract Base Pricing 6108.0000 HUR 1.00000 6108.00 USD<br>Select All Deselect All<br>PO Business Unit 50100<br>PO Number 0001272844<br>Poge in the base of the base of the | Select         Receipt<br>Line         Seq         Item ID         Description         Quantity         UOM         Unit Price         Merchandise<br>Amount         Currency                                         |  |  |  |  |  |  |  |  |  |
| Select All Deselect All PO Business Unit 50100 PO Number 0001272844 Deseits Nuclear 0001272844                                                                                                    |                                                                                                    |  |  |  |  |  |  |  |  |  |
| PO Business Unit 50100 PO Number 0001272844                                                                                                    |                                                                                                    |  |  |  |  |  |  |  |  |  |
| PO Business Unit     50100     PO Number     0001272844     Pi       Receipt Unit     50100     Receipt Number     0002576656     Receipt       Ship To     CNTRL OF2     Pro Number     Carrier ID     Packing Slip       Supplier ID     0000028758     Bill of Lading                                                                                                    |                                                                                                    |  |  |  |  |  |  |  |  |  |
| Select Receiver Lines Personalize   Find   View All   🖉   🧱                                                                                                    | First                                                                                                    |  |  |  |  |  |  |  |  |  |
| Main Information         Contract Information         UPN Information                                                                                                    |                                                                                                    |  |  |  |  |  |  |  |  |  |
| Select         Receipt<br>Line         Seq         Item ID         Description         Quantity         UOM         Unit Price         Merchandise<br>Amount         Currency                                                                                                    |                                                                                                    |  |  |  |  |  |  |  |  |  |
| 1         1         Contract Base Pricing         8090.0300         HUR         1.00000         8090.03         USD                                                                                                    |                                                                                                    |  |  |  |  |  |  |  |  |  |
|                                                                                                    |                                                                                                    |  |  |  |  |  |  |  |  |  |
| Click the <b>Select</b> checkbox to the left of the Receipt Line (or PO Line) to be convolution of the select select                                                                                                    | bied                                                                                                    |  |  |  |  |  |  |  |  |  |
| epeat this step for each Receipt or PO to be copied to the Voucher.                                                                                                    |                                                                                                    |  |  |  |  |  |  |  |  |  |
| all Receipt/PO Lines should be copied, click the <b>Select All</b> link for each Receipt/PO.<br>To uncheck all rows, click the <b>Deselect All</b> link for each Receipt/PO.<br>To uncheck a checked row, click the applicable checkbox again.                                                                                                    | eipt                                                                                                    |  |  |  |  |  |  |  |  |  |

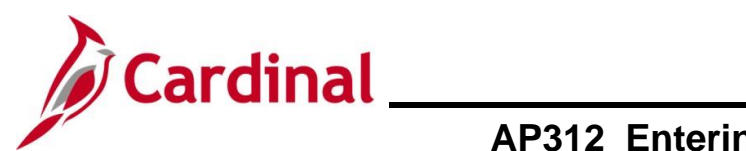

| Step | Action                                                                                                    |                                                                                                    |
|------|----------------------------------------------------------------------------------------------------|----------------------------------------------------------------------------------------------------|
| 16.  | Once all adjustments have been made and the <b>Selected Lines</b> button above the <b>Select Recei</b> the selected information to the Invoice Lines gro | appropriate Lines selected, click the <b>Copy</b><br>ver Lines (or Select PO Lines) section to copy<br>oup fields. |
|      | Max Rows to Return Search                                                                                                    | Copy Selected Lines                                                                                                |
|      | Select Receiver Lines                                                                                                    | Find View All First                                                                                                |

The Invoice Information page redisplays with the selected information copied.

| Invoice Information Payments Voucher Attribut | tes                                      |                                      |                           |
|-----------------------------------------------|------------------------------------------|--------------------------------------|---------------------------|
|                                               |                                          | Invoice Total                        | Non Merchandise Summary   |
| Voucher ID NEXT                               | Accounting Date 06/16/2025               | Line Total 14,198.03                 | Session Defaults          |
| Voucher Style Regular Voucher                 | *Pay Terms 30 🔍 🎽 Net 30                 | *Currency USD                        | Comments(0)               |
| Invoice Date                                  | Basis Date Type Prompt Payment           | Miscellaneous 73                     | Template List             |
| Invoice Receipt Date                          |                                          |                                      | Advanced Supplier Search  |
| Goods & Services 02/18/2025                   | Final Voucher                            | Total 14,198.03                      | Supplier Hierarchy        |
| Westend Caudian & Calution                    |                                          | Difference 0.00                      | Supplier 360              |
| Supplier ID 0000028758                        | Control Group                            |                                      |                           |
| ShortName WETLAND ST-001                      |                                          |                                      |                           |
| Location MAIN                                 |                                          |                                      |                           |
| *Address 2 Q                                  | Incomplete Voucher                       |                                      |                           |
| Responsible Org 12011                         |                                          |                                      |                           |
| Customer Account #                            |                                          |                                      |                           |
| ROW Acquisition ID                            |                                          |                                      |                           |
|                                               |                                          |                                      |                           |
| Save Save For Later                           | Action V                                 | Run Calculate Print                  |                           |
| Copy From Source Document                     |                                          |                                      |                           |
| PO Unit                                       | PO Number Copy                           | PO Copy From None V                  | Go                        |
| Invoice Lines 👔                               |                                          | Find View                            | All First 🕢 1 of 2 🕑 Last |
| Line 1 Copy Down                              | SpeedChart                               | Purchase Order                       |                           |
| *Distribute Quantity                          | Specialit                                | 50100 0001272844 1 1                 |                           |
| by Q SI                                       | hip To CNTRL OF2                         | Associate Receiver(s)                | UPN                       |
| ltem Descr                                    | iption Contract Base Pricing             | Force Price     Adjust PO Percentage | Carculate                 |
| UOM HUR Contra                                | g Sip<br>ct Info 00000000000000000005111 | Allocate by Percentage               |                           |
| Unit Price 1.00000                            | 1 1 1 0 1                                |                                      |                           |
| Line 6,108.00                                 |                                          |                                      |                           |
| Amount<br>Multi-SpeedCharts                   |                                          |                                      |                           |
|                                               |                                          |                                      |                           |
|                                               |                                          |                                      |                           |
| Pay Torms are conied                          | over from the $PO/Paccoint$              | t and will be overwritten            | if optored by the u       |
| r ay renns are copied                         |                                          |                                      | In critered by the u      |
| prior to copying the PC                       | J/Receipt. Be sure to che                | ck the Pay Terms prior               | to saving the vouc        |
|                                               |                                          |                                      |                           |
| The Supplier Informa                          | ation, Goods & Services                  | Receipt Date, and the                | Invoice Lines sect        |
| are populated with the                        | Receipt data (or PO data                 | if the PO is copied).                |                           |
|                                               | I X                                      | 1 /                                  |                           |
| The Address field value                       | ue can be changed, but th                | e Supplier ID field show             | uld not be changed        |
| it matches the $PO$ or $F$                    | Peceint 5 /                              |                                      | 5                         |
|                                               | leceipt.                                 |                                      |                           |
|                                               |                                          |                                      |                           |
|                                               | · · · · · ·                              |                                      |                           |
| Enter the applicable In                       | voice number in the <b>Invo</b> i        | i <b>ce No</b> field.                |                           |

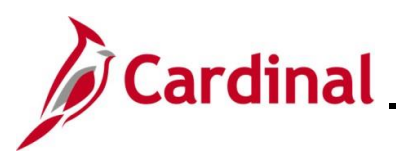

| Step | Action                                                                                                    |
|------|----------------------------------------------------------------------------------------------------|
| 18.  | In the Invoice Lines section to the right, the number of Invoice Lines display as 1 of x (in this scenario 1 of 2 since two Lines were selected to be copied). Click the View All link.          Find       View All       First       1 of 2       Last |

#### The Invoice Lines display.

| vorites -                   | Main Menu   Accounts Payable   Vouchers   Add/Update   Regular Entry                                                                                                    |
|-----------------------------|----------------------------------------------------------------------------------------------------|
| <ul> <li>Distrib</li> </ul> | ibution Lines Personalize   Find   View All   🖉   🔡 First 🕢 1 of 1 🕟 Last                                                                                                    |
| GL Chart                    | t Exchange Rate Statistics Assets IIII                                                                                                    |
| 0                           | Copy<br>Down         Line         PO Percent         Merchandise Amt         Quantity         "GL Unit         Account         Fund         Program         Department         Cost Center |
| +                           | 1 100.0000 100.0000 6,108.00 6108.0000 50100 5012680 Q 04720 Q 514008 Q 10011 Q 12110004                                                                                                   |
|                             |                                                                                                    |
|                             |                                                                                                    |
| Line                        | e 2 Copy Down SpeedChart Q Purchase Order One Asset                                                                                                    |
| Distribute                  | te Quantity  Ship To CNTRL OF2 CNTRL OF2 CNTRL OF2 UPN                                                                                                    |
| by<br>Item                  | m Description Contract Base Pricing Calculate                                                                                                    |
| Quantity                    | ty 8,090,0300 Packing Slip Adjust PO Percentage                                                                                                    |
| UOM<br>nit Price            | M HUR Contract Into [000000000000000000000000000000000000                                                                                                    |
| Line                        | ae 8,090.03                                                                                                    |
| Amount<br>Multi-S           | nt<br>i-SpeedCharts                                                                                                    |
|                             |                                                                                                    |
|                             |                                                                                                    |
| Distrib                     | Duttor Lines     Personalize   Find   View All [2] ]      First () 101 () Last       + Evrhang Pate Statistics     Assats []      Assats []                                                |
| Contart                     |                                                                                                    |
|                             | Down                                                                                                    |
|                             | If PO/Receipt Lines were copied that should not be included, cancel the Voucher and reenter it                                                                                             |
|                             | making sure to only select the needed PO/Receipt Lines on the <b>Copy Worksheet</b> page. Once<br>an Invoice line is copied into the Voucher from the PO/Receipt, it cannot be deleted.    |
| -                           | Click the <b>View/Edit Source</b> link to verify the PO and Receipt Numbers for each Invoice Line copied.                                                                                  |
|                             | Purchase Order                                                                                                    |
|                             |                                                                                                    |
|                             | 5010000012728441111                                                                                                    |
|                             | 30100100012120441111                                                                                                    |
|                             | Associate Deceiver(s)                                                                                                    |
|                             | Associate Receiver(s)                                                                                                    |
|                             | Associate Receiver(s)                                                                                                    |
|                             | Associate Receiver(s)                                                                                                    |
|                             | Associate Receiver(s)  Force Price  Adjust PO Percentage                                                                                                    |
|                             | Associate Receiver(s)                                                                                                    |
|                             | Associate Receiver(s)  Force Price Adjust PO Percentage Allocate by Percentage                                                                                                    |

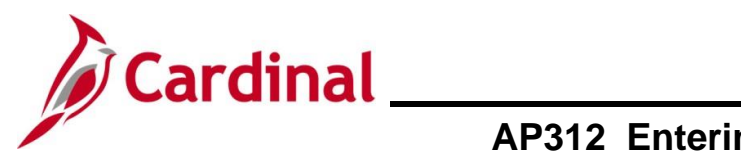

| Step     | Action                                                                                                    |
|----------|----------------------------------------------------------------------------------------------------|
| The Vie  | ew Source PO/Receiver Information page displays in a pop-up window.                                                                                                    |
| V        | iew Source PO/Receiver Information                                                                                                    |
|          | Help                                                                                                    |
| P        | Unit 50100 Voucher NEXT Line 1 *Line Match Option Full Match                                                                                                    |
| PC<br>50 | O Unit     PO No.     PO Line     PO Schedule       100     0001272844     1     1                                                                                                    |
|          | PO/Receipt Comments OK Cancel Refresh                                                                                                    |
| j        | It is important to ensure that the PO Number./Receipt Number is attached to the Voucher to ensure the PO Activity Summary is correctly represented.                                                                                                    |
| 21.      | Click the <b>OK</b> button to return to the <b>Invoice Information</b> page.                                                                                                    |
| İ        | One Invoice Line on a Voucher may have one or more Distribution Lines as copied from the PO. On the <b>Distribution Lines</b> section to the right, the number of Lines displays as <b>1 of X</b> (1 of 2 in this scenario).                                                                                                    |
| 22.      | Click the <b>View All</b> link and use the scrollbar to view all <b>Distribution Lines</b> populated. In this example, only one Distribution Line exists for each Invoice Line.                                                                                                    |
|          | Oistribution Lines       Personalize   Find View All P   Finst (1 of 1 ) Last         GL Chart       Exchange Rale       Statistics       Assets       Finst (1 of 1 ) Last         Copy<br>Down       Line       PO Percent       Percent       Merchandise Amt       Quantity       "GL Unit       Account       Fund       Program       Department       Cost Center         Line       1       100.0000       6,108.000       6108.0000       50100       5012680       0.4720       514008       10011       12110004         Line       Line <thl< td=""></thl<> |
| i        | The ChartField values on the Distribution Line(s) can be changed as needed. The PO/Receipt will remain attached to the Invoice Line for each Distribution Line.                                                                                                    |
| 23.      | If you do not need to make any changes to Distributions Lines, proceed to Step 25.                                                                                                    |
| 24.      | If changes are needed to the Distribution Lines, see the <u>Updating Distribution Lines</u> section of this Job Aid for instructions.                                                                                                    |

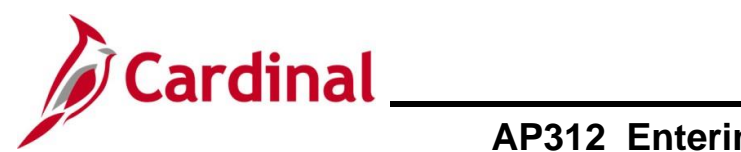

| Step | Action                                                                                                    |
|------|----------------------------------------------------------------------------------------------------|
| 25.  | Enter the Invoice Receipt Date in the Invoice Receipt Date field.                                                                                                    |
|      | Invoice Receipt Date                                                                                                    |
| 26.  | Review the <b>Responsible Org</b> field and verify and/or update this field as applicable.                                                                                                    |
|      | Responsible Org 12011                                                                                                    |
| 27.  | If the Customer Account number is listed on the Invoice, add it in the <b>Customer Account #</b> field. Otherwise, proceed to the next step.                                                                                                    |
|      | Customer Account #                                                                                                    |
| 28.  | Review the <b>Total</b> field and ensure accuracy.                                                                                                    |
|      | Invoice Total                                                                                                    |
|      | *Currency USD                                                                                                    |
|      | Freight 🧊                                                                                                    |
|      | Total         14,198.03           Difference         0.00                                                                                                    |
| i    | The Total only requires an update when the <b>Copy Selected Lines</b> functionality is used multiple times.                                                                                                    |
|      | More than one PO can be paid on a single Voucher as long as they are all for the same supplier.                                                                                                    |
| i    | To copy receipts for additional PO's, go to the <b>Copy From Source Document</b> section as many times as needed.                                                                                                    |
|      | <b>Note</b> : The <b>PO Unit</b> field under the <b>Copy From Source Document</b> field is not open for entry when copying additional Receipts or POs into a Voucher. The <b>Copy From</b> field needs to be populated and then click the <b>Go</b> link to open the <b>Copy Worksheet</b> page. The PO Unit is then entered on the <b>Copy Worksheet</b> page. |
| 29.  | Click the <b>Save</b> button.                                                                                                    |
|      | Save Save For Later                                                                                                    |
| 30.  | Record the Voucher Number assigned by Cardinal in the Voucher ID field.                                                                                                    |
|      | Voucher ID 01750291                                                                                                    |

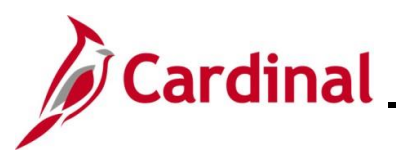

| Step                                                                                                    | Action                                                                                                    |  |  |  |  |  |  |  |  |  |  |
|----------------------------------------------------------------------------------------------------|----------------------------------------------------------------------------------------------------|--|--|--|--|--|--|--|--|--|--|
|                                                                                                    | The Voucher should be in balance, and the <b>Difference</b> field should display " <b>0.0</b> " in the <b>Invoice Total</b> section.                                                                         |  |  |  |  |  |  |  |  |  |  |
| There are some instances when the Invoice is not balanced. A difference of 1 or 2 indicates a rounding difference between the Invoice amount and PO/Receipt amound ifference is displayed on the <b>Invoice Information</b> page. |                                                                                                    |  |  |  |  |  |  |  |  |  |  |
|                                                                                                    | Rounding differences are easily corrected by selecting the <b>Invoice Information</b> tab. On the <b>Invoice Lines</b> section, select the <b>Distribute by</b> dropdown and update the <b>Amount</b> field. |  |  |  |  |  |  |  |  |  |  |
| 31.                                                                                                    | Click the <b>Related Documents</b> tab.                                                                                                    |  |  |  |  |  |  |  |  |  |  |
|                                                                                                    | Summary         Related Documents         Invoice Information         Payments         Voucher Attributes         Error Summary                                                                              |  |  |  |  |  |  |  |  |  |  |

#### The **Related Documents** tab displays.

| Summary Re       | elated E                    | Ocuments Invoice Information | Payments 1          | √oucher Attribute    | s <u>E</u> rror S | ummary            |                      |                   |                         |             |                     |          |
|------------------|-----------------------------|------------------------------|---------------------|----------------------|-------------------|-------------------|----------------------|-------------------|-------------------------|-------------|---------------------|----------|
| Bue              | inces I                     | Init 50100                   |                     | Invoice No P         | 0.00013003        | 79                |                      |                   |                         |             |                     |          |
| Du3              | /ouche                      | r ID 01750291                |                     | Invoice Date 06      | 6/16/2025         |                   | 31                   | Action            |                         | ~           | Run                 |          |
| Vou              | icher St                    | tyle Regular Voucher         |                     |                      |                   |                   |                      |                   |                         |             |                     |          |
| - Bayment D      | Supplie                     | r ID 0000028758              |                     |                      |                   |                   | Don                  | opaliza   Find    |                         | Eirot (A)   | Lof1 🔿 Last         |          |
| Actions          | Jetans                      | Payment Status               | Scheduled to<br>Pay | Payment<br>Reference | Remit SetID       | Remit<br>Supplier | Remitting<br>Address | Payment<br>Method | Gross Payment<br>Amount | Paid Amount | Payment<br>Currency |          |
|                  | P                           | Not Selected for Payment     | 07/16/2025          |                      | STATE             | 0000028758        |                      | 3 ACH             | 14,198.03               | ,           | USD                 |          |
| Voucher Lin Save | ne - Re<br>earch<br>d Docur | eceiver Information          | ts   Voucher Attrib | utes   Error Sum     | mary              |                   |                      |                   |                         |             | dd 🛛 🖉 Update       | /Display |

Voucher Line - Receiver Information

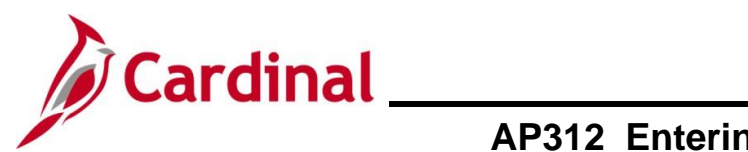

| Step    | Action                                                                                         |                            |                       |                       |                               |                        |                       |                       |                    |                          |         |
|---------|------------------------------------------------------------------------------------------------|----------------------------|-----------------------|-----------------------|-------------------------------|------------------------|-----------------------|-----------------------|--------------------|--------------------------|---------|
| The pag | ge refreshe                                                                                    | es and the                 | selected I            | ines exp              | and.                          |                        |                       |                       |                    |                          |         |
|         | Voucher Line                                                                                   | - PO Information           |                       |                       |                               |                        | Personalize   Find    | d   View All   🗷      | First 🕢            | ) 1-2 of 2 🕟 Last        | 7       |
|         | Invoice line                                                                                   | Match Line Option          | PO Business<br>Unit   | Purchase Order        | Line Number                   | Schedule Number        | item ID               | Quantity<br>Vouchered | Unit of<br>Measure | Unit Price               |         |
|         | 1                                                                                              | Full Match                 | 50100                 | 0001272844            | 1                             | 1                      |                       | 6108.00               | 000 HUR            | 1.00000                  |         |
|         | 2                                                                                              | Full Match                 | 50100                 | 0001272844            | 1                             | 1                      |                       | 8090.03               | 300 HUR            | 1.00000                  |         |
|         | Voucher Line - Receiver Information Personalize   Find   View All   🖉   🗮 First 🕢 1-2 of 2 🕟 L |                            |                       |                       |                               |                        |                       |                       |                    |                          |         |
|         | Invoice line Receiving Business Unit                                                           |                            | Receipt Number        | Receipt Line          | Receiver Shipping<br>Sequence | Quantity Enter         | ed Unit of<br>Measure | Applied Receiv        | ver Merch Amt Rec  | chandise Amount<br>eived |         |
|         | 1                                                                                              | 50100                      | 0002576504            | 1                     |                               | 1 6108.                | 0000 HUR              |                       | 6108.000           | 6108.000                 |         |
|         | <b>2</b>                                                                                       | 50100                      | 0002576656            | 1                     |                               | 1 8090.                | 0300 HUR              |                       | 8090.030           | 8090.030                 |         |
|         | Save                                                                                           |                            |                       |                       |                               |                        |                       |                       |                    |                          |         |
|         | Deturn to Search                                                                               | Notify Of Doff             | ach                   |                       |                               |                        |                       |                       |                    | Add El Undata/D          | in      |
|         | Summary   Related Da                                                                           | eumonte Linvoice Informati | ion   Poymonto   Vouc | har Attributas I Erra | r Summany                     |                        |                       |                       | Ľ                  | Add 22 Update/D          | .5      |
|         | Summary   Related Do                                                                           | cuments   invoice informa  | ion   Payments   vouc | ner Auributes   End   | a Summary                     |                        |                       |                       |                    |                          | _       |
| 33.     | Verify tha                                                                                     | t all POs a                | nd Receip             | ots relate            | ed to the                     | Supplier               | Invoice               | are list              | ed.                |                          |         |
|         | Cardinal                                                                                       | batch proce                | esses run             | periodic              | ally duri                     | na the da              | ailv batch            | n proce               | ssina. 1           | The <b>Summ</b>          | arv     |
|         | page disp                                                                                      | plays the sta              | atuses.               | ponodic               |                               | ig the de              | any battor            | i piece               | comg.              |                          | u y     |
|         | Favorites -                                                                                    | Main Menu 🗸 >              | Accounts Payable 🔻    | > Vouchers -          | > Add/Update                  | ✓ > Regular Er         | ntry                  |                       |                    |                          |         |
|         |                                                                                                |                            |                       |                       |                               | 5                      |                       |                       |                    |                          |         |
|         | Summary Re                                                                                     | elated Documents           | roice Information     | Payments Vo           | ucher Attributes              | Error Summary          |                       |                       |                    |                          |         |
|         | Business I                                                                                     | Jnit 50100                 |                       | Ir                    | voice Date 06/16              | /2025                  |                       |                       |                    |                          |         |
|         | Vouche                                                                                         | r ID 01750291              |                       |                       | Invoice No PO_                | 0001300379             |                       |                       |                    |                          |         |
|         | Voucher S                                                                                      | tyle Regular               |                       | I                     | Invoice Total 14,1            | 98.03 USD              |                       |                       |                    |                          |         |
|         | Supplier Na                                                                                    | 5300 Wellington Bi         | Solutions Inc         |                       |                               |                        |                       |                       |                    |                          |         |
|         |                                                                                                | Suite 100                  |                       |                       |                               |                        |                       |                       |                    |                          |         |
|         |                                                                                                | VA10047264                 |                       |                       |                               |                        |                       |                       |                    |                          |         |
|         |                                                                                                | EVAAD35495                 | 155                   |                       |                               |                        |                       |                       |                    |                          |         |
|         | Entry Sta                                                                                      | Gainesville, VA 20         | 155                   |                       |                               |                        |                       |                       |                    |                          |         |
|         | Match Sta                                                                                      | itus Postable              |                       | Vou                   | Pay Terms Net                 | 30                     |                       |                       |                    |                          |         |
|         | Approval Sta                                                                                   | itus Pending               |                       |                       | Origin ONI                    |                        |                       |                       |                    |                          |         |
|         | Post Sta                                                                                       | tus Unposted               |                       |                       | Created On 06/1               | 6/2025 2:36PM          |                       |                       |                    |                          |         |
|         |                                                                                                |                            |                       |                       | Created By 002                | 40785100               |                       |                       |                    |                          |         |
|         | Budgot Sta                                                                                     | tue Not Chkid              |                       |                       | Last Update 06/1              | 9/2025 2:18PM          |                       |                       |                    |                          |         |
|         | Budget Sta                                                                                     | itus Not Chk d             |                       |                       | Modified By 002               | 93170900<br>Applicable |                       |                       |                    |                          |         |
|         | Budget Misc Sta                                                                                | itus Valid                 |                       |                       | Close Status Ope              | n                      |                       |                       |                    |                          |         |
|         | *View Rela                                                                                     | ted Payment Inquiry        |                       | Ƴ Go                  |                               |                        |                       |                       |                    |                          |         |
|         | Roturn to So                                                                                   | arch 🔄 Notify 📿            | Pofroch               |                       |                               | Add.                   | E Undato/Di           | ionlay                |                    |                          |         |
|         | Neturn to Se                                                                                   |                            | Keiresir              |                       |                               | L+ Au                  |                       | ispiay                |                    |                          |         |
|         | Summary   Related                                                                              | Documents   Invoice Int    | ormation   Payments   | Voucher Attribut      | ies   Error Summar            |                        |                       |                       |                    |                          |         |
|         | <b>F</b> -                                                                                     |                            | <i>c</i>              |                       |                               |                        |                       |                       |                    |                          |         |
|         | Below are                                                                                      | e some key                 | fields on             | this tab              |                               |                        |                       |                       |                    |                          |         |
|         | • M                                                                                            | atch Statu                 | e compo               | rac tha               | Vouchor                       | Invoico t              | o tho Du              | rchaso                | Ordor a            | and Pocoin               | +       |
|         |                                                                                                | aton Statu                 | <b>5.</b> compa       | Not Mot               | vouchei/                      |                        |                       |                       | Oluela             | ind Kecelp               | ι       |
|         | ( ר                                                                                            | eauy, Mai                  |                       | NOL WAL               | cheu)                         |                        |                       | ., .                  |                    |                          |         |
|         | • B                                                                                            | udget Stat                 | us: verifie           | es that fu            | unds are                      | available              | e for the             | Vouche                | er and d           | educts the               |         |
|         | Vo                                                                                             | oucher amo                 | ount from             | the budg              | get (Not                      | Chk'd, V               | alid, or E            | Error)                |                    |                          |         |
|         | • A                                                                                            | pproval St                 | atus: tra             | cks the V             | Vouchers                      | approva                | al status             | (Pendi                | ng, App            | roved. or D              | Denied) |
|         |                                                                                                |                            |                       |                       |                               |                        |                       |                       | 3, · • P           | , <b></b>                |         |
|         | These sta                                                                                      | atuses upda                | ate on the            | Vouche                | er as it go                   | pes throu              | igh proce             | essing.               |                    |                          |         |
|         |                                                                                                |                            |                       |                       | -                             |                        |                       |                       |                    |                          |         |

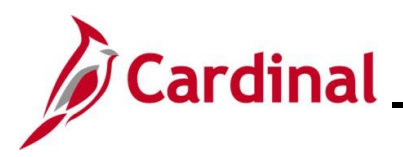

#### AP312\_Entering a Purchase Order Voucher (VDOT Only)

#### **Updating Distribution Lines**

This section of the Job Aid will focus specifically on the **Invoice Lines** and/or **Distribution Lines** section of the **Invoice Information** page and will walk through the steps to make updates in this section of the page only.

#### SpeedCharts vs. Multi-SpeedCharts

#### Single ChartField

For a single SpeedChart, use the **SpeedChart** field on the Line to change the Distribution Line for a single Line Voucher.

| Invoice Li                               | nes ?                                   | )                     |                     |                                       |                                        |            |          |         |                            |                                                                             | Find View             | v All 🛛 First 🕚 | 1 of 2 🕑 Last |
|------------------------------------------|-----------------------------------------|-----------------------|---------------------|---------------------------------------|----------------------------------------|------------|----------|---------|----------------------------|-----------------------------------------------------------------------------|-----------------------|-----------------|---------------|
| Lin<br>*Distribut<br>E<br>Iter<br>Quanti | e 1 (<br>te Quar<br>by<br>m<br>ty 6.108 | Copy D                | own<br>v<br>Q       | Ship To<br>Description<br>Packing Sli | CNTRL OF2                              | SpeedChart | t        | ٩       | Purcha<br>50100 <br>Associ | ase Order<br>0001272844 1 <br>ate Receiver(s)<br>ce Price<br>t PO Percentag | 1                     | UPN             | set + -       |
| UO<br>Unit Pric<br>Lin<br>Amou<br>Multi  | M HUR<br>ce 1.000<br>ne<br>nt<br>-Speed | 000<br>6,10<br>Charts | 8.00                | Contract Info                         | > 000000000000000000000000000000000000 | 0000005111 |          |         | Alloca                     | te by Percenta                                                              | <b>Je</b>             |                 |               |
| 🕶 Distri                                 | bution                                  | Lines                 |                     |                                       |                                        |            |          |         | F                          | Personalize   Fi                                                            | nd   View All   🗇   📑 | First 🕢 1       | of 1 🕟 Last   |
| GL Char                                  | nt 🛛 🖻                                  | change R              | ate <u>S</u> tatist | tics <u>A</u> ssets                   |                                        |            |          |         |                            |                                                                             |                       |                 |               |
|                                          | Copy<br>Down                            | Line                  | PO Percent          | Percent                               | Merchandise Amt                        | Quantity   | *GL Unit | Account |                            | Fund                                                                        | Program               | Department      | Cost Center   |
| + -                                      |                                         | 1                     | 100.0000            | 100.0000                              | 6,108.00                               | 6108.0000  | 50100    | 5012680 | <br>۹                      | 04720 🔍                                                                     | 514008 Q              | 10011           | Q 12110004    |

Enter the applicable SpeedChart in the **SpeedChart** field and the applicable Distribution Lines fields will auto-populate.

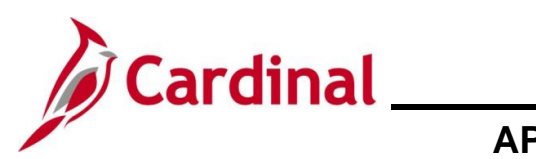

### AP312\_Entering a Purchase Order Voucher (VDOT Only)

#### Multi-SpeedCharts

| In | voic               | e Li                                                      | ines 👔                                                                              | )                                                  |                     |                                                      |                                                                                |            |          |         |                                                     |                                                                                                | Find Vie              | w All First 🕚 2       | of 2 🕟 Last |
|----|--------------------|-----------------------------------------------------------|-------------------------------------------------------------------------------------|----------------------------------------------------|---------------------|------------------------------------------------------|--------------------------------------------------------------------------------|------------|----------|---------|-----------------------------------------------------|------------------------------------------------------------------------------------------------|-----------------------|-----------------------|-------------|
| 3  | Dist<br>Qu<br>Unit | Lin<br>tribu<br>Ite<br>Janti<br>UC<br>t Pri<br>Li<br>Mult | te 2<br>te Quan<br>by<br>m<br>ity 8,090<br>M HUR<br>to 1,000<br>ne<br>nt<br>i-Speed | Copy D<br>ntity<br>0.0300<br>000<br>8,09<br>Charts | own                 | Ship T<br>Descriptio<br>Packing Sli<br>Contract Infe | o CNTRL OF2<br>n Contract Base Pr<br>p<br>0 0000000000000000000000000000000000 | SpeedChart |          | Q       | Purcha<br>50100<br>Associ<br>For<br>Adjus<br>Alloca | ase Order<br>0001272844[1]<br>ate Receiver(s)<br>ce Price<br>t PO Percentag<br>te by Percentag | e<br>Ie               | One Asse UPN Calculat | t           |
|    | - D                | istr                                                      | ibution                                                                             | Lines                                              |                     |                                                      |                                                                                |            |          |         | I                                                   | Personalize   Fi                                                                               | nd   View All   💷   ] | First 🕚 1 of          | 1 🕟 Last    |
|    | GL                 | Cha                                                       | rt E                                                                                | kchange R                                          | ate <u>S</u> tatist | ics <u>A</u> ssets                                   | (****)                                                                         |            |          |         |                                                     |                                                                                                |                       |                       |             |
|    |                    |                                                           | Copy<br>Down                                                                        | Line                                               | PO Percent          | Percent                                              | Merchandise Amt                                                                | Quantity   | *GL Unit | Account |                                                     | Fund                                                                                           | Program               | Department            | Cost Center |
| [  | ŧ.                 | -                                                         |                                                                                     | 1                                                  | 100.0000            | 100.0000                                             | 8,090.03                                                                       | 8090.0300  | 50100    | 5012680 |                                                     | 04720 🔍                                                                                        | 514008                | 10011                 | 12110004    |

Use the **Multi-SpeedCharts** link to append additional Line(s) or overwrite the Distribution Line with multiple Distribution Lines on the Voucher Line.

The Multi-SpeedChart functionality is useful for keying AP Transmittal forms that have multiple accounting lines with different SpeedCharts (**Fund/Program** and **Department/FIPS** (if SpeedChart is a Project)).

ChartFields populate after the SpeedChart is entered, and ChartFields when entering multiple do not have to be rekeyed on the Distribution Lines.

The **Calculate** button on the Invoice Line may need to be clicked to balance the line after making updates to the Distribution Lines.

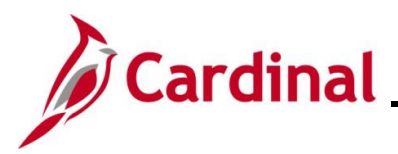

#### Appending (Add) Distribution Line(s) using Multi-SpeedCharts Functionality

| Step                                                                                                    | Action                                                                                                    |
|----------------------------------------------------------------------------------------------------|----------------------------------------------------------------------------------------------------|
| The Invoic                                                                                                    | e Lines section.                                                                                                    |
| Invoice Lines @<br>Line 1 (<br>*Distribute Quan<br>by<br>Item<br>Quantity 6,108<br>UOM HUR<br>Unit Price 1,000<br>Line<br>Amount<br>Multi-Speed(<br>Copy<br>Down | Find View All First () 1 of 2 () Last     Copy Down Ship To CNTRL OF 2     Ship To CNTRL OF 2   Description   Contract Base Pricing   Packing Slip   Contract Info   000000000000000000000000000000000000 |
| 1.                                                                                                    | 1 100.0000 6,108.00 6108.000 50100 5012680 Q 04720 G 514008 Q 10011 Q 1211004                                                                                                    |
| i                                                                                                    | This opens the <b>Merchandise Amt</b> field on the Distribution Line for data entry. AP<br>Transmittal forms with multiple accounting lines distribute by Amount rather than Quantity.                    |
| 2.                                                                                                    | Click the Multi-SpeedCharts link.<br>Multi-SpeedCharts                                                                                                    |

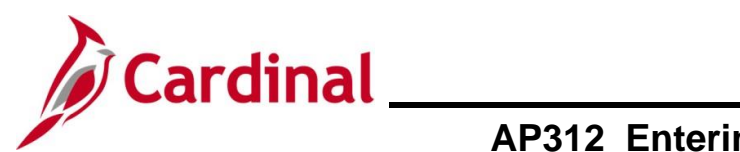

| Step       | Action                                                                                                    |  |  |  |  |  |  |  |  |
|------------|----------------------------------------------------------------------------------------------------|--|--|--|--|--|--|--|--|
| The Multip | le SpeedCharts page displays in a pop-up window.                                                                                                    |  |  |  |  |  |  |  |  |
|            | Multiple SpeedCharts         Business Unit: 50100         Voucher ID: 01750291         Line Number: 1         Distribute By:       Amount         Invoice Line Amount:       6,108.00       USD         Remaining Amount:       0.00         SpeedChart Selections       Personalize Find View All [2] [2] First 1 of 1 to Last         *SpeedChart Selections       Personalize Find View All [2] [2] First 1 of 1 to Last         OK       Cancel |  |  |  |  |  |  |  |  |
| 3.         | Verify that the <b>Distribute By</b> field displays "Amount".                                                                                                    |  |  |  |  |  |  |  |  |
| i          | In the <b>SpeedChart Process Options</b> section, the <b>Append</b> radio button is selected by default. Do not change it.                                                                                                    |  |  |  |  |  |  |  |  |
| 4.         | In the <b>SpeedChart Key</b> field, enter or select the SpeedChart value applicable for the additional Distribution Line.                                                                                                    |  |  |  |  |  |  |  |  |
| 1          | The Amount to Distribute field can be left blank and the amounts can be adjusted on the Invoice Information page.                                                                                                    |  |  |  |  |  |  |  |  |
| 5.         | If needed, click the <b>Add a New Row (+)</b> icon to add additional Distribution Lines and repeat Step 4.                                                                                                    |  |  |  |  |  |  |  |  |

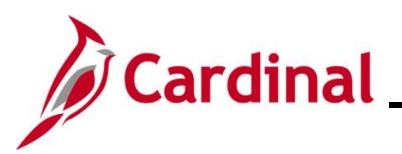

| Step                     | Actio                                    | n            |                               |                                         |                    |                   |                 |                     |                        |                 |                   |            |            |                         |                     |    |
|--------------------------|------------------------------------------|--------------|-------------------------------|-----------------------------------------|--------------------|-------------------|-----------------|---------------------|------------------------|-----------------|-------------------|------------|------------|-------------------------|---------------------|----|
| 6.                       | Click t                                  | he <b>Ok</b> | button                        | to retur                                | n to the <b>Ir</b> | voice             | e Inform        | atior               | n pa                   | ge.             |                   |            |            |                         |                     |    |
|                          |                                          | OK           | Ca                            | ancel                                   | Refresh            |                   |                 |                     |                        |                 |                   |            |            |                         |                     |    |
| The Invoic               | The Invoice Lines section redisplays.    |              |                               |                                         |                    |                   |                 |                     |                        |                 |                   |            |            |                         |                     |    |
| Invoice Lines            | ?)                                       |              |                               |                                         |                    |                   |                 |                     |                        |                 |                   | Find       | View All   | First (                 | 🐠 1 of 2 🕟 La       | st |
| Line 1                   |                                          | ı            |                               |                                         | SpeedChart         |                   | Q               | Purcl               | hase Or                | der             |                   |            |            | One                     | Asset 🕂             | -  |
| *Distribute Amo          | ount 🗸                                   | ]            | Ship To                       | CNTRL OF2                               | Q                  |                   |                 | 5010<br>Asso        | 0 000127<br>ciate Rec  | 2844 <br>eiver( | 1 1<br>s)         |            |            | UPN                     |                     |    |
| ltem                     |                                          | Q            | Description                   | Contract Base Pri                       | cing               | ]                 |                 | F                   | orce Pric              | e               | -,                |            |            | Ca                      | lculate             |    |
| Quantity 6,10<br>UOM HUF | 8.0000<br>R                              | Q            | Packing Slip<br>Contract Info | 000000000000000000000000000000000000000 | 000005111          |                   |                 | Allo                | ust PO Pe<br>cate by P | ercent          | age<br>tage       |            |            |                         |                     |    |
| Unit Price 1.00          | 6 108 0                                  |              | l                             | 1 1 1 0 1                               | li                 |                   |                 |                     |                        |                 |                   |            |            |                         |                     |    |
| Amount                   | 0,108.00                                 | ,            |                               |                                         |                    |                   |                 |                     |                        |                 |                   |            |            |                         |                     |    |
| Multi-Speed              | dCharts                                  |              |                               |                                         |                    |                   |                 |                     |                        |                 |                   |            |            |                         |                     |    |
|                          |                                          |              |                               |                                         |                    |                   |                 | -                   |                        |                 | - 1125            |            |            |                         | 0.000               |    |
| GL Chart                 | xchange Rate                             | Statistics   | Assets                        | <b></b> )                               |                    |                   |                 | ŀ                   | Personaliz             | te   Fi         | nd   View A       | All [ 🔄 [  | E Firs     | st 🐠 1                  | -2 of 2 🕑 Last      |    |
| Copy<br>Down             | Line PC                                  | Percent Per  | rcent M                       | erchandise Amt                          | Quantity           | *GL Unit          | Account         |                     | Fund                   |                 | Progra            | m          | Depart     | ment                    | Cost Cent           | ei |
| <b>+ - -</b>             | 1                                        | 100.0000     | 100.0000                      | 6,108.00                                | 6108.0000          | 50100             | 5012680         | (                   | 0472                   | 0               | Q 51400           | )8         | Q 10011    |                         | Q 1211000           | 4  |
|                          |                                          |              |                               |                                         |                    | -                 |                 |                     |                        |                 |                   |            |            |                         |                     |    |
|                          |                                          |              |                               |                                         |                    |                   |                 |                     |                        |                 |                   |            |            |                         |                     |    |
| 7                        | Click t                                  | he Vie       |                               | ink to se                               | e all of the       | - Disti           | ribution I      | lines               | :                      |                 |                   |            |            |                         |                     |    |
|                          |                                          |              |                               |                                         |                    |                   | bation          |                     |                        |                 |                   |            |            |                         |                     |    |
|                          | Find                                     | View         | All 🛛                         |                                         | First ④            | 1 of              | 2 💽 La          | st                  |                        |                 |                   |            |            |                         |                     |    |
|                          |                                          |              |                               |                                         |                    |                   |                 |                     |                        |                 |                   |            |            |                         |                     |    |
| The page r               | efreshe                                  | es and       | all Dist                      | ribution                                | Lines disp         | olay.             |                 |                     |                        |                 |                   |            |            |                         |                     |    |
| Invoice Lin              | es 🕐                                     |              |                               |                                         |                    |                   |                 |                     |                        |                 | F                 | ind   View | All First  | <ul><li>④ 1 o</li></ul> | f 2 🕟 Last          |    |
| Line                     | 1 🗌 Сору 🛙                               | own          |                               |                                         | SpeedChart         |                   | Q               | Purchas             | se Order               |                 |                   |            | On         | e Asset                 | + -                 |    |
| *Distribute              | Amount                                   | ~            | Ship Te                       | CNTRL OF2                               | Q                  |                   |                 | 50100 0<br>Associat | 00127284<br>te Receive | 4 1 1<br>er(s)  |                   |            | UPN        |                         |                     |    |
| Item                     | C 400 0000                               |              | Description                   | Contract Base Pr                        | ricing             |                   |                 | Force               | e Price<br>PO Perce    | ntage           |                   |            | (          | Calculate               |                     |    |
| UOM                      | HUR                                      | Q            | Contract Info                 |                                         | 0000005111         |                   |                 | Allocate            | e by Perce             | entage          |                   |            |            |                         |                     |    |
| Unit Price<br>Line       | 1.00000 6,10                             | 8.00         |                               |                                         | //                 |                   |                 |                     |                        |                 |                   |            |            |                         |                     |    |
| Amount<br>Multi-S        | :<br>SpeedCharts                         |              |                               |                                         |                    |                   |                 |                     |                        |                 |                   |            |            |                         |                     |    |
|                          |                                          |              |                               |                                         |                    |                   |                 |                     |                        |                 |                   |            |            |                         |                     |    |
| ▼ Distrib                | ution Lines                              |              |                               |                                         |                    |                   |                 | Pe                  | rsonalize              | Find            | View 1            | 2 🔣        | First 🕚    | 1-2 of 2                | 🕑 Last              |    |
| GL Chart                 | GL Chart Exchange Rate Statistics Assets |              |                               |                                         |                    |                   |                 |                     |                        |                 |                   |            |            |                         |                     |    |
| OE Churc                 |                                          |              |                               |                                         |                    |                   |                 |                     |                        |                 |                   |            |            |                         |                     |    |
|                          | Copy<br>Down Line                        | PO Percent   | Percent                       | Merchandise Amt                         | Quantity           | *GL Unit          | Account         |                     | Fund                   |                 | Program           |            | Department |                         | Cost Cente          |    |
|                          | Copy<br>Cown Line                        | PO Percent   | Percent<br>100.0000           | Merchandise Amt<br>6,108.00             | Quantity 6108.0000 | *GL Unit<br>50100 | Account 5012680 | Q                   | Fund<br>04720          | Q               | Program<br>514008 | Q          | Department | ٩                       | Cost Cente 12110004 |    |

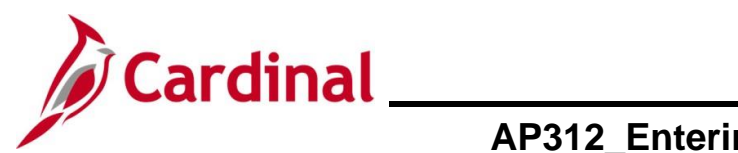

| Step               | Action                                                                                                    |                                                                                                  |
|--------------------|----------------------------------------------------------------------------------------------------|--------------------------------------------------------------------------------------------------|
| 8.                 | In the <b>Distribution Lines</b> section, update the <b>N</b> to distribute the amount for the additional Distribute the amount for the additional Distribute the additional Distribute the additional Distribute the add | <b>lerchandise Amt</b> (or <b>Quantity</b> if open) field bution Line(s).                        |
| 9.                 | Click the Allocate by Percentage button in the<br>Lines section to allow the system to distribute to<br>Purchase Order<br>50100 0001272844 1 1<br>Associate Receiver(s)<br>Force Price<br>Adjust PO Percentage<br>Allocate by Percentage                                                                                                    | e <b>Purchase Order</b> section of the <b>Invoice</b><br>the Quantity to each Distribution Line. |
| The <b>Distril</b> | oution Lines update.                                                                                                    |                                                                                                  |
| Invoice Lines (?   |                                                                                                    | Find View All First 🚯 1 of 2 🕟 Last                                                              |
| Line 1             | Copy Down SpeedChart                                                                                                    | Q         Purchase Order           Conconcertation (unit)         One Asset                      |
| *Distribute Amo    | nt  Ship To CNTRL OF2                                                                                                    | 50100/00012/2844 1 1<br>Associate Receiver(s) UPN                                                |

|                                                                 |                                   |                                                                                                    |                                                                                        | Sinh is                                             | 0                                                     | ~                                  |                            |                               | Associa | te Receive             | 1(5)           |                                           |           |                                          |            |                                                                               |
|-----------------------------------------------------------------|-----------------------------------|----------------------------------------------------------------------------------------------------|----------------------------------------------------------------------------------------|-----------------------------------------------------|-------------------------------------------------------|------------------------------------|----------------------------|-------------------------------|---------|------------------------|----------------|-------------------------------------------|-----------|------------------------------------------|------------|-------------------------------------------------------------------------------|
| L<br>Ito                                                        | by                                |                                                                                                    | Q                                                                                      | Description                                         | n Contract Base Pri                                   | cing                               | 1                          |                               | Force   | e Price                |                |                                           |           |                                          | Calculate  |                                                                               |
| Quanti                                                          | ity 6 108                         | 3 0000                                                                                                    |                                                                                        | Packing Sli                                         | n                                                     |                                    | -                          |                               | Adjust  | PO Percer              | ntage          |                                           |           |                                          |            |                                                                               |
| Quanti                                                          | M HID                             |                                                                                                    |                                                                                        | Contract Infe                                       |                                                       | 0000005111                         |                            |                               | Allocat | e by Perce             | ntano          |                                           |           |                                          |            |                                                                               |
|                                                                 | 1 000                             | 00                                                                                                    | ~                                                                                      | conduction                                          | 1 1 1 0 1                                             |                                    |                            |                               | Turocut | c by r croc            | nage           | ·                                         |           |                                          |            |                                                                               |
| UnitPric                                                        | Ce 1.000                          | 6 10                                                                                                    | 08.00                                                                                  |                                                     | L                                                     |                                    |                            |                               |         |                        |                |                                           |           |                                          |            |                                                                               |
| Lir                                                             | ne                                | 6,10                                                                                                    | 08.00                                                                                  |                                                     |                                                       |                                    |                            |                               |         |                        |                |                                           |           |                                          |            |                                                                               |
| Amou                                                            | int                               |                                                                                                    |                                                                                        |                                                     |                                                       |                                    |                            |                               |         |                        |                |                                           |           |                                          |            |                                                                               |
| Multi                                                           | ti-Speed                          | Charts                                                                                                    |                                                                                        |                                                     |                                                       |                                    |                            |                               |         |                        |                |                                           |           |                                          |            |                                                                               |
|                                                                 |                                   |                                                                                                    |                                                                                        |                                                     |                                                       |                                    |                            |                               |         |                        |                |                                           |           |                                          |            |                                                                               |
|                                                                 |                                   |                                                                                                    |                                                                                        |                                                     |                                                       |                                    |                            |                               |         |                        |                |                                           |           |                                          |            |                                                                               |
|                                                                 |                                   |                                                                                                    |                                                                                        |                                                     |                                                       |                                    |                            |                               |         |                        |                |                                           |           |                                          |            |                                                                               |
|                                                                 |                                   |                                                                                                    |                                                                                        |                                                     |                                                       |                                    |                            |                               |         |                        |                |                                           |           |                                          |            |                                                                               |
| ▼ Distri                                                        | ibution                           | Lines                                                                                                    |                                                                                        |                                                     |                                                       |                                    |                            |                               | Pe      | rsonalize              | Find           | View 1                                    | ]  📰      | First 4                                  | 1-2 of 2   | ● Last                                                                        |
| <ul> <li>Distri</li> </ul>                                      | ibution                           | Lines                                                                                                    |                                                                                        |                                                     |                                                       |                                    |                            |                               | Pe      | rsonalize              | Find           | View 1   🗗                                | ]         | First 🕢                                  | ) 1-2 of 2 | ) Last                                                                        |
| GL Cha                                                          | ibution                           | Lines<br><change r<="" th=""><th>tate <u>S</u>tatist</th><th>ics <u>A</u>ssets</th><th></th><th></th><th></th><th></th><th>Pe</th><th>rsonalize  </th><th>Find</th><th>  View 1   🗗</th><th>)  🔣</th><th>First 🕚</th><th>) 1-2 of 2</th><th>(k) Last</th></change> | tate <u>S</u> tatist                                                                   | ics <u>A</u> ssets                                  |                                                       |                                    |                            |                               | Pe      | rsonalize              | Find           | View 1   🗗                                | )  🔣      | First 🕚                                  | ) 1-2 of 2 | (k) Last                                                                      |
| Distri     GL Char                                              | ibution<br>Int Ex                 | Lines<br>kchange R<br>Line                                                                                                    | tate <u>S</u> tatist<br>PO Percent                                                     | ics <u>A</u> ssets<br>Percent                       | (FTT)<br>Merchandise Amt                              | Quantity                           | *GL Unit                   | Account                       | Pe      | rsonalize  <br>Fund    | Find           | View 1   🗗<br>Program                     | ] 🔜       | First ④                                  | ) 1-2 of 2 | <ul> <li>Last</li> <li>Cost Cen</li> </ul>                                    |
| GL Cha                                                          | ibution<br>Int Ex<br>Copy<br>Down | Lines<br>kchange R<br>Line                                                                                                    | tate <u>S</u> tatist<br>PO Percent                                                     | ics <u>A</u> ssets<br>Percent                       | Merchandise Amt                                       | Quantity                           | *GL Unit                   | Account                       | Pe      | rsonalize  <br>Fund    | Find           | View 1   🗗<br>Program                     | ] 🔜       | First ④<br>Department                    | ) 1-2 of 2 | <ul> <li>Last</li> <li>Cost Cent</li> </ul>                                   |
| GL Cha                                                          | ibution<br>Int Ex<br>Copy<br>Down | Lines<br>kchange R<br>Line                                                                                                    | tate <u>Statist</u><br>PO Percent<br>1 100.0000                                        | ics <u>A</u> ssets<br>Percent<br>49.1159            | Merchandise Amt                                       | Quantity 2999.9992                 | *GL Unit<br>50100          | Account 5012680               | Pe      | Fund<br>04720          | Find           | View 1   2                                | ۱<br>     | First ① Department 10011                 | 0 1-2 of 2 | <ul> <li>Last</li> <li>Cost Cen</li> <li>1211000</li> </ul>                   |
| Distr.     GL Cha                                               | ibution<br>irt E×<br>Copy<br>Down | Lines<br>cchange R<br>Line                                                                                                    | tate <u>Statist</u><br>PO Percent<br>1 100.0000                                        | Percent<br>49.1159                                  | (TTT)     Merchandise Amt     3,000.00                | Quantity 2999.9992                 | *GL Unit<br>50100          | Account 5012680               | Pe      | Fund                   | Find           | View 1   🔄<br>Program<br>514008           |           | First ④ Department 10011 12000           | 1-2 of 2   | <ul> <li>Last</li> <li>Cost Cen</li> <li>1211000</li> </ul>                   |
| <ul> <li>Distr</li> <li>GL Cha</li> <li>+</li> <li>+</li> </ul> | ibution<br>irt Ex<br>Copy<br>Down | Lines<br>change R<br>Line                                                                                                    | tate <u>Statist</u><br>PO Percent<br>1 100.0000<br>2 100.0000                          | ics <u>A</u> ssets<br>Percent<br>49.1159<br>50.8841 | (TTT)<br>Merchandise Amt<br>3,000.00<br>3,108.00      | Quantity<br>2999.9992<br>3108.0008 | *GL Unit<br>50100<br>50100 | Account<br>5012680<br>5012680 | Pe      | Fund<br>04720<br>04720 | Find<br>Q      | View 1   2<br>Program<br>514008<br>603024 | ।<br><br> | First ()<br>Department<br>10011<br>12090 | 0 1-2 of 2 | <ul> <li>Last</li> <li>Cost Cent</li> <li>1211000</li> <li>1211000</li> </ul> |
| Distr     GL Cha      H     -                                   | ibution<br>Int E×<br>Copy<br>Down | Lines<br>change R<br>Line                                                                                                    | Statist           PO Percent           1         100.0000           2         100.0000 | ics <u>A</u> ssets<br>Percent<br>49.1159<br>50.8841 | Merchandise Amt           3,000.00           3,108.00 | Quantity<br>2999.9992<br>3108.0008 | *GL Unit<br>50100<br>50100 | Account<br>5012680<br>5012680 | Pe      | Fund<br>04720<br>04720 | Find<br>Q<br>Q | View 1 2<br>Program<br>514008<br>603024   | <br>      | First ()<br>Department<br>10011<br>12090 | 0 1-2 of 2 | <ul> <li>Last</li> <li>Cost Cer</li> <li>121100</li> <li>121100</li> </ul>    |

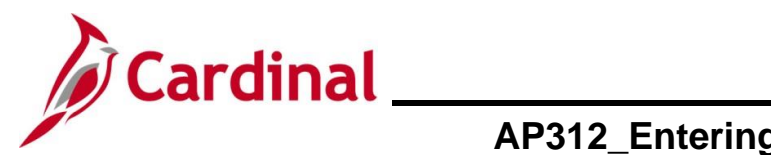

# AP312\_Entering a Purchase Order Voucher (VDOT Only)

#### **Overwriting Distribution Lines**

| -                                                           | Action                                                     |                                                    |                            |   |                                     |                                                                                 |                       |                         |            |
|-------------------------------------------------------------|------------------------------------------------------------|----------------------------------------------------|----------------------------|---|-------------------------------------|---------------------------------------------------------------------------------|-----------------------|-------------------------|------------|
| voice In                                                    | <b>ormation</b> p                                          | age.                                               |                            |   |                                     |                                                                                 |                       |                         |            |
| voice Lines 🕜                                               | )                                                          |                                                    |                            |   |                                     |                                                                                 | Find Vie              | wAll First 🕢 1 o        | of 2 🕟 Las |
| Line 1<br>*Distribute Qua<br>by<br>Item                     | Copy Down                                                  | Ship To CNTR<br>Description Contra<br>Packing Slip | SpeedChart                 | ] | Q Purch<br>50100<br>Assoc<br>Adjust | ase Order<br>10001272844 1 <br>1ate Receiver(s)<br>rce Price<br>st PO Percentag | 1                     | One Asset UPN Calculate | + (        |
| UOM HUR<br>Unit Price 1.00<br>Line<br>Amount<br>Multi-Speed | 000<br>6,108.00<br>Charts                                  | Contract Info 00000<br>1 1 1 0                     | 0000000000000005111<br>0 1 |   | Alloca                              | ate by Percenta                                                                 | je                    |                         |            |
| UOM HUR<br>UNI Price 1.00<br>Line<br>Amount<br>Multi-Speed  | 000<br>6,108.00<br>Charts<br>Lines<br>kchange Rate Statist | Contract Info 00000<br>111110<br>cs Assets (TTT)   | 000000000000005111<br>0 1  |   | Alloca                              | ate by Percentaç<br>Personalize   Fi                                            | nd   View All   🛃   🚦 | First ④ 1 of 1          | ) Last     |

1.

In the Invoice Lines section, click the Multi-SpeedCharts link.

Multi-SpeedCharts

The Multiple SpeedCharts page displays.

| Multiple SpeedCharts       |                                                             | ×    |
|----------------------------|-------------------------------------------------------------|------|
| Multiple Speed Charts      |                                                             | _    |
| Business Unit: 50100       |                                                             |      |
| Voucher ID: 01750291       |                                                             | - 11 |
| Line Number: 1             |                                                             | - 11 |
| Distribute By: Amou        | nt                                                          | - 11 |
| Invoice Line Amount: 6,10  | 08.00 USD                                                   | - 11 |
| Remaining Amount:          | 0.00                                                        | - 11 |
| SpeedCharts Process Option |                                                             | - 11 |
| Append     Overwrite       | •                                                           | - 11 |
| SpeedChart Selections      | Personalize   Find   View All   🖉   拱 First 🕢 1 of 1 🕟 Last | - 11 |
| *SpeedChart Key            | Amount to Distribute                                        | - 11 |
| 1                          |                                                             | - 11 |
| OK Cancel Refresh          |                                                             |      |
|                            |                                                             |      |
|                            |                                                             |      |

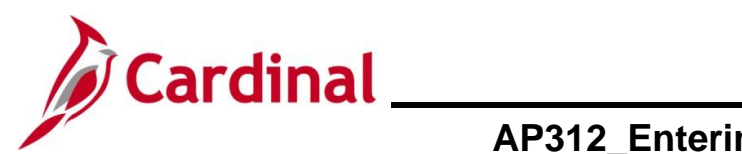

| Step              | Action                                                                                                    |
|-------------------|----------------------------------------------------------------------------------------------------|
| 2.                | Click the <b>Overwrite</b> radio button.          SpeedCharts Process Option <ul> <li>Append</li> <li>Dverwrite</li> </ul>                                                                                                    |
| 3.                | Enter or select the <b>SpeedChart Key</b> for the Distribution Line.                                                                                                    |
| 4.                | If needed, click the <b>Add a New Row (+)</b> icon to add a new Distribution Line.                                                                                                    |
| 5.                | Click the <b>OK</b> button to return to the <b>Invoice Information</b> page.                                                                                                    |
| The <b>Invoic</b> | e Information page displays.                                                                                                    |
|                   | Invoice Lines ?       Find   View All       First ① 1 of 2 ① Last         Line 1       Copy Down       SpeedChart       One Asset       Image: Copy Down         *Distribute@uantity       Ship To [NTRL OF2 ]       Description [Contract Base Pricing]       Description [Contract Base Pricing]       Description [Contract Base Pricing]       UNN         Uomitry 6,188.000       Description [Contract Base Pricing]       Packing Slip       Contract Info       Calculate         Unit Price 1.00000       Contract Info       000000000000000000000000000000000000 |
|                   | Copy Line       PO Percent       Percent       Merchandise Amt       Quantity       'GL Unit       Account       Fund       Program       Department       Cost Center         +       -       1       -       0.00       50100       0.4720       603024       12016       -       -                                                                                                    |
| 6.                | Update any other required fields for the Distribution Lines as needed.                                                                                                    |
| i                 | The <b>Distribution Lines Quantity</b> (and/or <b>Amount</b> if the Voucher Line is distributed by Amount) is changed here to distribute the Invoice Line account as needed.                                                                                                    |

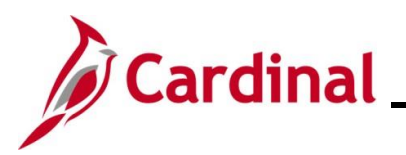

| Step | Action                                                                                                    |
|------|----------------------------------------------------------------------------------------------------|
| 7.   | Click the <b>Calculate</b> button on the <b>Invoice Line</b> to balance the Line after making updates to the Distribution Lines. |

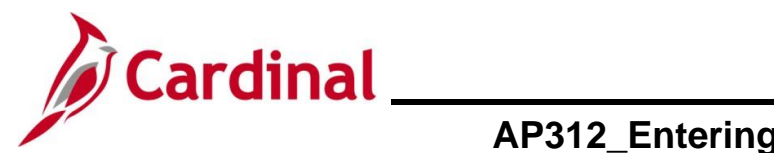

# AP312\_Entering a Purchase Order Voucher (VDOT Only)

#### **Inserting Distribution Lines**

| Step                                                                                                    | Action                                                                                                    |  |  |  |  |  |  |
|----------------------------------------------------------------------------------------------------|----------------------------------------------------------------------------------------------------|--|--|--|--|--|--|
| The Invoice Lines section.                                                                                                    |                                                                                                    |  |  |  |  |  |  |
| Invoice Lines (2)<br>Line 1 (1)<br>*Distribute Quan<br>by<br>Item<br>Quantity 6,108<br>UOM HUR<br>Unit Price 1,000<br>Line<br>Amount<br>Multi-Speed(1) | Copy Down       SpeedChart       Purchase Order       One Asset         lity       Ship To CNTRL OF2       One Asset       UPN         Description Contract Base Pricing       Force Price       Calculate         0000       Packing Slip       Contract Info 000000000000000000000000000000000000                                                                                                    |  |  |  |  |  |  |
| <ul> <li>Distribution</li> </ul>                                                                                                    | Lines Personalize   Find   View All   🖉   📑 First 🕢 1 of 1 🕟 Last                                                                                                    |  |  |  |  |  |  |
| GL Chart Ex<br>Copy<br>Down                                                                                                    | Change Rate         Statistics         Assets         Immediate           Line         PO Percent         Percent         Merchandise Amt         Quantity         GL Unit         Account         Fund         Program         Department         Cost Center           1         100.000         6.008.000         6.0108.000         50100         5012680         04720         514008         10011         12110004 |  |  |  |  |  |  |
| 1.                                                                                                    | Click the Add a New Row (+) icon in the Distribution Lines section where the Line needs to be inserted.                                                                                                    |  |  |  |  |  |  |
| A pop-up v                                                                                                    | vindow displays where the user will identify how many rows to add.<br>cardinal.virginia.gov says<br>Enter number of rows to add:<br>Coc Cancel                                                                                                    |  |  |  |  |  |  |
| i                                                                                                    | The number of row defaults to "1".                                                                                                    |  |  |  |  |  |  |
| 2.                                                                                                    | Change the number to the applicable number of Lines (rows) that need to be added.                                                                                                    |  |  |  |  |  |  |

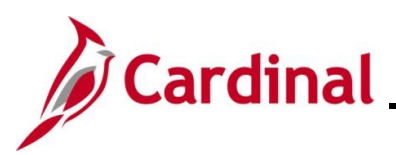

#### AP312\_Entering a Purchase Order Voucher (VDOT Only)

| Step | Action                      |
|------|-----------------------------|
| 3.   | Click the <b>OK</b> button. |
|      | ОК Cancel                   |

The page refreshes with the added rows.

|   | Distribution Lines     Personalize   Find   View All   🖉   📑 First 🚯 1-2 of 2 🕟 Last |                |           |                    |                    |                 |           |          |         |   |         |         |            |            |
|---|--------------------------------------------------------------------------------------|----------------|-----------|--------------------|--------------------|-----------------|-----------|----------|---------|---|---------|---------|------------|------------|
| 0 | GL Ch                                                                                | art <u>E</u> x | change Ra | te <u>S</u> tatist | ics <u>A</u> ssets | ()              |           |          |         |   |         |         |            |            |
|   |                                                                                      | Copy<br>Down   | Line      | PO Percent         | Percent            | Merchandise Amt | Quantity  | *GL Unit | Account |   | Fund    | Program | Department | Cost Cente |
| ÷ | -                                                                                    |                | 1         | 100.0000           | 100.0000           | 6,108.00        | 6108.0000 | 50100    | 5012680 | Q | 04720 Q | 514008  | 10011      | 1211000    |
| ÷ | -                                                                                    |                | 3         | 100.0000           |                    | 0.00            |           | 50100    |         | Q | Q       | Q       | Q          |            |
|   |                                                                                      |                |           |                    |                    |                 |           | < ──     |         | ) |         |         |            | 1          |

A line can also be added by clicking the **Copy Down** checkbox to copy that line's ChartField values to a new Distribution Line(s).

The **Copy Down** function is used only if the AP Transmittal has multiple accounting lines with the same SpeedChart, but different secondary charges (**Agency Use 1**, **FIPS**, **Activity**, and **Department**). All fields from the first Line are copied to the Line added.

The **Copy Down** function <u>should not</u> be used if the **SpeedChart**, **Fund**, or **Program** ChartFields are changing.

The **Distribution Lines Quantity** (or **Amount** if open) is changed here only if Distribution Lines are added and there is a need to distribute the amount for the additional Distribution Lines.

4. Click the **Calculate** button on the **Invoice Line** to balance the Line after making updates to the Distribution Lines.

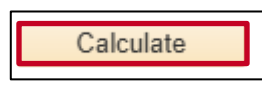

1

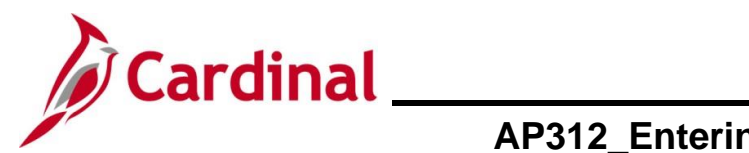

# AP312\_Entering a Purchase Order Voucher (VDOT Only)

#### **Deleting Distribution Lines**

| Step                                                    | Action                                                                                                    |  |  |  |  |  |  |
|---------------------------------------------------------|----------------------------------------------------------------------------------------------------|--|--|--|--|--|--|
| The Invoice Lines section.                              |                                                                                                    |  |  |  |  |  |  |
| "Din<br>C<br>Un                                         | Ce Lines @       Find View All       First @ 1 of 2 @ Last         Line 1       Copy Down       SpeedChart       One Asset         stribute@uantify       Ship To CNTRL OF2       One Asset       Image: Contract Info         by       Description Contract Base Pricing       Force Price       Calculate         Packing Slip       Contract Info       D000000000000000000000000000000000000                                                                                                    |  |  |  |  |  |  |
| <ul> <li>✓</li> <li>Gi</li> <li>+</li> <li>+</li> </ul> | Obstribution Lines       Personalize   Find   View All   [2]   R First @ 1.2 of 2 . Last         Chart       Exchange Rate       Statistics       Assets       Immodel Program       Porgram       Department       Cost Center         Copy Down       Line       PO Percent       Percent       Merchandise Amt       Quantity       *GL Unit       Account       Fund       Program       Department       Cost Center         Image: Copy Down       1       100.0000       6,108.00       6108.0000       50100       5012680       04720       514008       10011       12110004         Image: Copy Down       3       100.0000       6,108.00       60108.0000       50100       5012680       04720       514008       10011       12110004         Image: Copy Down       Image: Copy Down       Image: Copy Down       Image: Copy Down       5012680       04720       514008       10011       12110004         Image: Copy Down       Image: Copy Down       Image: |  |  |  |  |  |  |
| 1.<br>A message                                         | Click the Remove a Row (-) icon to the left of the Line that needs to be deleted.<br>e displays in a pop-up window to confirm the deletion of the Line.<br>Delete Confirmation<br>Delete current/selected rows from this page? The delete will occur when the transaction is saved.                                                                                                    |  |  |  |  |  |  |
| 2.                                                      | Click the <b>OK</b> button.                                                                                                    |  |  |  |  |  |  |

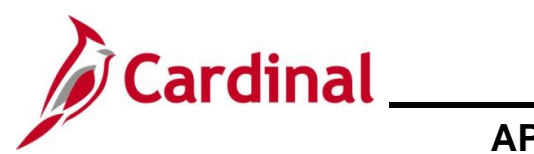

| Step    | Action                                                                                                    |
|---------|----------------------------------------------------------------------------------------------------|
| The pag | e refreshes and the deleted Line no longer displays.                                                                                                    |
|         | Invoice Lines ?       Find   View All       First @ 1 of 2 > Last         Line 1       Copy Down       SpeedChart       Purchase Order       One Asset         *Distribute       Ship To CNTRL OF2       UN       UNN       UNN         by       Description Contract Base Pricing       Packing Slip       Contract Info       Calculate         UoM HUR       Contract Info       000000000000000000000000000000000000                                                                                                    |
|         | Personalize   Find   View All [2] [2] First (1 of 1 (2) Last         GL Chart       Exchange Rate       Statistics       Assets       First (1 of 1 (2) Last         GL Chart       Exchange Rate       Statistics       Assets       Import       Cost Center         Copy       Line       PO Percent       Percent       Merchandise Amt       Quantity       *GL Unit       Account       Fund       Program       Department       Cost Center         Line       1       100.0000       6,108.00       6108.0000       50100       5012680       04720       514008       100111       12110004 |
| 3.      | Make any necessary adjustments to the remaining Line(s) as applicable.                                                                                                    |
| 4.      | Click the <b>Calculate</b> button on the Invoice Lines to balance the Line after making updates to the Distribution Line.                                                                                                    |

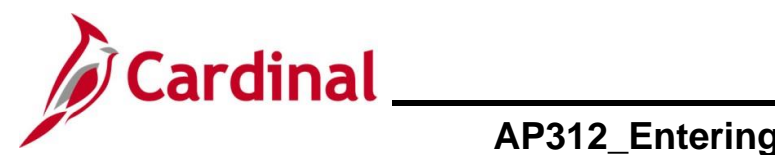

# AP312\_Entering a Purchase Order Voucher (VDOT Only)

#### **Changing the Distribution Line**

| Step                                                                                                    | Action                                                                                                    |
|----------------------------------------------------------------------------------------------------|----------------------------------------------------------------------------------------------------|
| The Invoic                                                                                                    | e Lines section.                                                                                                    |
| Invoice Lines<br>Line 1<br>*Distribute Q<br>by<br>Item<br>Quantity 6,<br>UOM H<br>Unit Price 1.<br>Line<br>Amount<br>Multi-Spe | Image: Copy Down       SpeedChart       Purchase Order       One Asset         Image: Last       Ship To CNTRL OF2       One Asset       Image: Last         Image: Description Contract Base Pricing       Packing Slip       One Asset       Image: Last         Image: Description Contract Base Pricing       Packing Slip       One Asset       Image: Last         Image: Description Contract Base Pricing       Porce Price       Adjust PO Percentage       Calculate         Image: Description Contract Info       000000000000000000000000000000000000                                                                                                    |
| Distribut<br>GL Chart<br>H - C                                                                                                 | On Lines       Personalize       Find       View All       Image: The statistics       Assets         Exchange Rate       Statistics       Assets       Image: The statistics       Assets       Image: The statistics       Assets |
| 2.                                                                                                    | Make the required updates.  Program  514008                                                                                                    |
| 3.                                                                                                    | Click the <b>Calculate</b> button on the Invoice Lines to balance the Line after making updates to the Distribution Line(s).                                                                                                    |

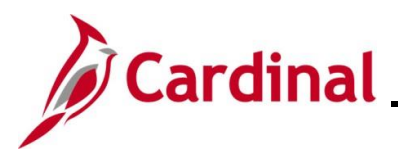

#### **PO Activity Summary Page**

The **PO Activity Summary** page gives a visual representation of activity that has occurred against a Purchase Order. The activities that occur against a Purchase Order include receiving, invoicing (creating the Voucher), and matching (comparing Vouchers with the Purchase Order and Receipts).

| Step            | Action                                                                                         |
|-----------------|------------------------------------------------------------------------------------------------|
| 1.              | Navigate to the <b>PO Activity Summary</b> page using the following path:                      |
|                 | Main Menu > Purchasing > Purchase Orders > Review PO Information > Activity<br>Summary         |
| The <b>PO A</b> | ctivity Summary page displays.                                                                 |
| Favorites 🕶     | Main Menu                                                                                      |
| PO Activity S   | Summary                                                                                        |
| Find an E       | xisting Value                                                                                  |
| Enter any i     | rriteria<br>nformation you have and click Search. Leave fields blank for a list of all values. |
| • Rec           | ent Searches Choose from recent searches 🗸 🖉 🖓 Saved Searches Choose from saved searches 🗸 🖉   |
|                 | *Business Unit = V 50100 Q                                                                     |
|                 | Purchase Order Date =                                                                          |
|                 | Supplier ID begins with                                                                        |
|                 | Case Sensitive                                                                                 |
|                 | Search Clear                                                                                   |
|                 |                                                                                                |
| 2.              | Enter the applicable PO Number in the <b>PO Number</b> field.                                  |
|                 | PO Number begins with V                                                                        |
| 3.              | Click the <b>Search</b> button.                                                                |
|                 | Search Clear                                                                                   |

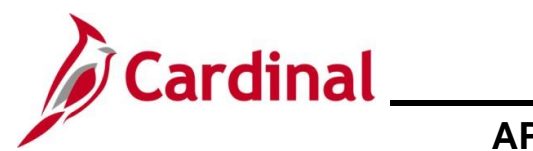

| Step                                                                                                    | Action                                                                                                    |  |  |  |  |  |  |  |  |  |
|----------------------------------------------------------------------------------------------------|----------------------------------------------------------------------------------------------------|--|--|--|--|--|--|--|--|--|
| The Activity Summary page displays for the applicable Purchase Order.                                                                                                    |                                                                                                    |  |  |  |  |  |  |  |  |  |
|                                                                                                    | Favorites - Main Menu - > Purchasing - > Purchase Orders - > Review PO Information - > Activity Summary                                                                                                    |  |  |  |  |  |  |  |  |  |
|                                                                                                    | Activity Summary                                                                                                    |  |  |  |  |  |  |  |  |  |
|                                                                                                    | Business Unit     50100     PO Status     Dispatched       Purchase Order     0001297716     Supplier     J&J TRUCKING ENTERPRISE INC       Merchandise Amount     18,395.00     USD     MAIN       Merchandise Receipt     12,784.15     USD     MAIN       Merchandise Returned     0.00     USD     VSD       Merchandise Invoice     12,784.15     USD       Merchandise Matched     12,784.16     USD                                                                                                    |  |  |  |  |  |  |  |  |  |
|                                                                                                    | Lines Personalize   Find   View All [2]   R First (4) 1 of 1 (2) Last                                                                                                    |  |  |  |  |  |  |  |  |  |
|                                                                                                    | Line Line Details Item Item Description UOM Manufacturer ID Mfg Itm ID                                                                                                    |  |  |  |  |  |  |  |  |  |
|                                                                                                    | 1 7507766150 SAND SAND, GRADE B NATURAL STN                                                                                                    |  |  |  |  |  |  |  |  |  |
|                                                                                                    |                                                                                                    |  |  |  |  |  |  |  |  |  |
|                                                                                                    | 🔯 Return to Search 👖 Previous in List 🖬 Next in List 🔄 Notify                                                                                                    |  |  |  |  |  |  |  |  |  |
| <ul> <li>The following are the key summary items that show at the top of the page:</li> <li>Merchandise Amount: the amount of the Purchase Order</li> <li>Merchandise Receipt: the amount of the Purchase Order that has been received</li> <li>Merchandise Invoice: the amount of the Purchase Order that has been vouchered</li> <li>Merchandise Matched: the amount of the Purchase Order that has been matched against the Voucher</li> </ul> |                                                                                                    |  |  |  |  |  |  |  |  |  |
| 3.                                                                                                    | The <b>Details Tab</b> under the <b>Lines</b> section displays the Purchase Order details.                                                                                                    |  |  |  |  |  |  |  |  |  |
|                                                                                                    | Lines       Personalize   Find   View All [2]   First (1 of 1 ) Last         Details       Receipt       Invoice       Matched       RIV       First       1 of 1 ) Last         Line       Line Details       Item       Item Description       UOM       Manufacturer ID       Mfg Itm ID         1       1       7507766150       SAND SAND, GRADE B NATURAL       STN       Image: Color of the state of the state of th |  |  |  |  |  |  |  |  |  |
| 4.                                                                                                    | Use the scrollbar or click the Show All Columns icon to view all of the fields.                                                                                                    |  |  |  |  |  |  |  |  |  |
| 5.                                                                                                    | Click the <b>Receipt</b> tab to view the Receipt details.                                                                                                    |  |  |  |  |  |  |  |  |  |
|                                                                                                    | Details Receipt Invoice Matched RIV                                                                                                    |  |  |  |  |  |  |  |  |  |

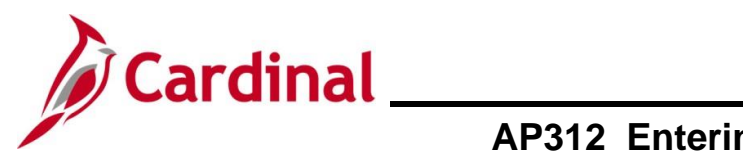

| Step                                                                                                    | Action                                                                                                  |                            |     |             |             |                  |  |  |  |  |
|----------------------------------------------------------------------------------------------------|----------------------------------------------------------------------------------------------------|----------------------------|-----|-------------|-------------|------------------|--|--|--|--|
| The <b>Receipt</b> tab displays.                                                                                                    |                                                                                                    |                            |     |             |             |                  |  |  |  |  |
| Lines<br>Details                                                                                                    | nes Personalize   Find   View All   🔃   🏭 First 🕢 1 of 1 🕟 Last<br>etails Receipt Invoice Matched RIV 📖 |                            |     |             |             |                  |  |  |  |  |
| Line L                                                                                                    | Line Details Item Item Description UOM Qty Received Qty Accepted Qty Accepted                           |                            |     |             |             |                  |  |  |  |  |
| 1                                                                                                    | 7507766150                                                                                              | SAND SAND, GRADE B NATURAL | STN | 347.4900    | 347.4900 15 | 2.5100 5,610.843 |  |  |  |  |
|                                                                                                    |                                                                                                    |                            |     |             |             | P                |  |  |  |  |
| This tab displays the "Qty" or "Amount" received and any remaining amount if the Purchase Order is partially received.<br>In this scenario, the Purchase Order is partially received. |                                                                                                    |                            |     |             |             |                  |  |  |  |  |
| 6.                                                                                                    | Click the Invoice tab to view Voucher Details                                                           |                            |     |             |             |                  |  |  |  |  |
|                                                                                                    | Details Receipt Invoice Matched RTV                                                                     |                            |     |             |             |                  |  |  |  |  |
| The <b>Invoice</b> tab displays.                                                                                                    |                                                                                                    |                            |     |             |             |                  |  |  |  |  |
| Lines Personalize Find View All 2 First 1 of 1 Last                                                                                                    |                                                                                                    |                            |     |             |             |                  |  |  |  |  |
| Line Lii                                                                                                    | Line Details Item Item Description UOM Quantity Invoiced Amount Only Amt Invoi                          |                            |     |             |             |                  |  |  |  |  |
| 1                                                                                                    | 1 🖹 7507766150 SAND SAND, GRADE B NATURAL STN 347.4900 🗌 12,784                                         |                            |     |             |             |                  |  |  |  |  |
|                                                                                                    |                                                                                                    |                            |     |             |             | P                |  |  |  |  |
| 7.                                                                                                    | 7. Use the scrollbar or click the <b>Show All Columns</b> icon to view all of the fields.               |                            |     |             |             |                  |  |  |  |  |
| View scro                                                                                                    | lled right.                                                                                             |                            |     |             |             |                  |  |  |  |  |
| Lines Personalize   Find   View All   🔁   🔜 First 🕢 1 of 1 🕟 Last                                                                                                    |                                                                                                    |                            |     |             |             |                  |  |  |  |  |
| Line Li                                                                                                    | ine Details Item                                                                                        | Item Description           | UOM | Un-invoiced | Currency    | Invoice          |  |  |  |  |
| 1                                                                                                    | 7507766150                                                                                              | SAND SAND, GRADE B NATURAL | STN | 5,610.850   | USD         | 100              |  |  |  |  |
|                                                                                                    |                                                                                                    |                            |     | 4           |             |                  |  |  |  |  |
|                                                                                                    |                                                                                                    |                            |     |             |             |                  |  |  |  |  |

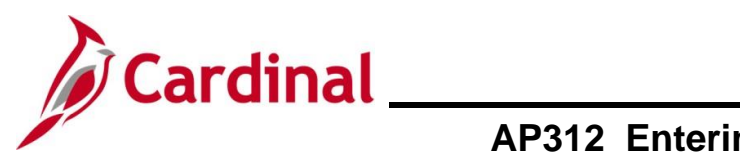

| Step             | Action                                                                                                    |                                                                                                    |                                      |                                                                                                  |                                                                                                 |                |  |  |  |  |
|------------------|----------------------------------------------------------------------------------------------------|----------------------------------------------------------------------------------------------------|--------------------------------------|--------------------------------------------------------------------------------------------------|-------------------------------------------------------------------------------------------------|----------------|--|--|--|--|
| 8.               | Click the Invoice icon to view the Voucher ID(s).                                                            |                                                                                                    |                                      |                                                                                                  |                                                                                                 |                |  |  |  |  |
| The <b>Invoi</b> | The <b>Invoice</b> page displays.                                                                            |                                                                                                    |                                      |                                                                                                  |                                                                                                 |                |  |  |  |  |
|                  | Invoice<br>Unit<br>Invoice<br>Sched Num<br>1<br>1<br>1<br>1<br>1<br>2<br>Xetivity Su                         | ONO.0007           AP Unit         Voucher           50100         01731279           50100         01749587           50100         01749587 | 297716<br>Person<br>1<br>2<br>2<br>1 | Line 1 Item<br>alize   Find   View All  <br>Quantity Invoiced<br>137.0300<br>96.9000<br>113.5600 | ID 7507766150<br>First 1-3 of 3 La<br>Amount Invoiced<br>5041.330 +<br>3564.950 +<br>4177.870 + | IST            |  |  |  |  |
| i                | This page allows users to review the Voucher(s) Numbers, Lines, Quantity, and Amount invoiced as applicable. |                                                                                                    |                                      |                                                                                                  |                                                                                                 |                |  |  |  |  |
| 9.               | Click the Act                                                                                                | ivity Summa                                                                                                    | <b>iry</b> link to                   | o return to the                                                                                  | Activity Summar                                                                                 | <b>y</b> page. |  |  |  |  |

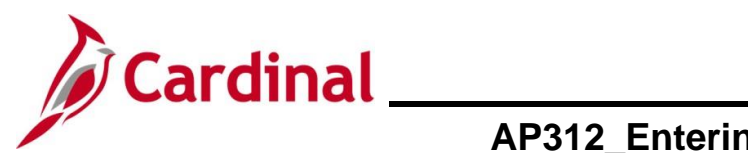

| Step                                  | Actio                                                                                                    | tion            |                      |                            |              |                      |               |                      |           |   |  |
|---------------------------------------|----------------------------------------------------------------------------------------------------|-----------------|----------------------|----------------------------|--------------|----------------------|---------------|----------------------|-----------|---|--|
| The Activity Summary page redisplays. |                                                                                                    |                 |                      |                            |              |                      |               |                      |           |   |  |
|                                       | Favorites  Main Menu  Purchasing  Purchase Orders  Review PO Information  Activity Summary                      |                 |                      |                            |              |                      |               |                      |           |   |  |
|                                       |                                                                                                    | Activity Su     | Immary               |                            |              |                      |               |                      |           |   |  |
|                                       |                                                                                                    |                 | Business Uni         | it 50100                   | PO S         | tatus Dispatched     | I             |                      |           |   |  |
|                                       |                                                                                                    |                 | Purchase Orde        | r 0001297716               | Sup          | plier J&JTRU         | CKING ENTERPR | ISE INC              |           |   |  |
|                                       |                                                                                                    |                 | Merchandise Amoun    | t 18,395.00 USD            | Supplier Loc | ation MAIN           |               |                      |           |   |  |
|                                       |                                                                                                    |                 | Merchandise Receip   | t 12,784.15 USD            |              |                      |               |                      |           |   |  |
|                                       |                                                                                                    |                 | Merchandise Returned | e 12.784.15 USD            |              |                      |               |                      |           |   |  |
|                                       |                                                                                                    |                 | Merchandise Matcher  | d 12,784.16 USD            |              |                      |               |                      |           |   |  |
|                                       |                                                                                                    | Lines           |                      |                            | Personalize  | Find   View All      | 🛛 🔜 🛛 First   | 🚯 1 of 1 🛞 Last      |           |   |  |
|                                       |                                                                                                    | Details Re      | eceipt Invoice M     | fatched RIV                |              |                      |               |                      |           |   |  |
|                                       |                                                                                                    | Line Line       | Details Item         | Item Description           | UOM          | Quantity<br>Invoiced | Amount Only   | Amt Invoiced Current |           |   |  |
|                                       |                                                                                                    | 1               | <b>7507766150</b>    | SAND SAND, GRADE B NATURAL | STN          | 347.4900             |               | 12,784.150 USD       |           |   |  |
|                                       |                                                                                                    |                 |                      |                            |              | 4                    |               | ▶                    |           |   |  |
|                                       |                                                                                                    |                 |                      |                            |              |                      |               |                      |           |   |  |
| 10.                                   | 10.     Click the Matched tab to view the matching details.       Details     Receipt       Invoice     Matched |                 |                      |                            |              |                      |               |                      |           |   |  |
| The Matc                              | hed tat                                                                                                    | o display       | S.                   |                            |              |                      |               |                      |           |   |  |
| <u>D</u> etails <u>F</u>              | Receipt                                                                                                    | Invoice N       | Natched RT           | V                          |              |                      |               |                      |           |   |  |
| Line Lin                              | e Details I                                                                                                    | tem             | Item Descriptio      | n                          | UOM          | Q                    | ty Matched    | Amt Matched          | Currency  |   |  |
| 1                                     |                                                                                                    | 7507766150      | SAND SAND,           | GRADE B NATURAL            | STN          |                      | 347.4900      | 12,784.157           | USD       |   |  |
|                                       |                                                                                                    |                 |                      |                            |              |                      |               |                      |           | P |  |
| 11.                                   | For th                                                                                                    | is scena        | rio, the Vo          | oucher created ha          | as been m    | natched              | against       | the Purcha           | se Order. |   |  |
| i                                     | The <b>R</b>                                                                                                    | <b>TV</b> tab i | s not used           | in Cardinal.               |              |                      |               |                      |           |   |  |